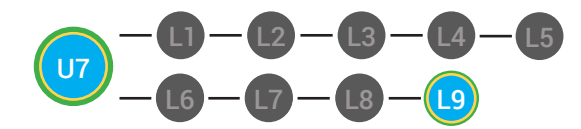

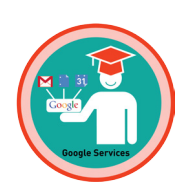

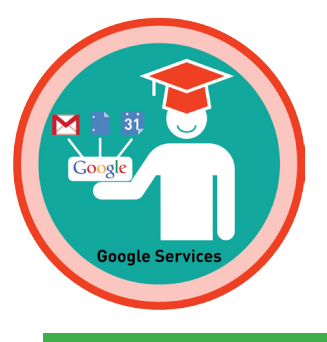

### UNIT 7: GOOGLE! LESSON 9: GOOGLE! MASTER BADGE

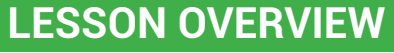

Google services lets you use web apps and services like Gmail, Google Calendar, YouTube, and more. Gmail is Google' email web app where you can send end receive emails and us Google's chat services. Google Docs is Google's web app where you can create and share different types of documents on the Internet. Google Calendar is your own private calendar that is on the Internet. YouTube is Google's streaming media service. Google Plus is Google's social network, which lets you create circles of people. Picasa Web is Google's photo service that lets you organize your image and share them with others. You can use Blogger to create your own website and write posts. You can write post that express your thoughts, feelings and interest.

Time: ~25 minutes

### OBJECTIVE

Student is able to recognize the function of various Google Internet applications.

### **PRINT PREPARATION**

- 1. Print this units Dollar Tracker.
- 2. Review sequence of activities in lesson.
- 3. Identify which supplements you will use.
- 4. Print/Copy/Laminate materials that fit your students' needs.

# **ONLINE REVIEW**

- 1. Sign into Digitability.com
- 2. Click LESSONS tab
- 3.Select Level 1 Internet Navigator
- 4. Select Unit 7
- 5. Refer to your Level 1 Guide to read about 5. Se effective practices.
  - 5. Select Lesson 9 Google! Master Badge

### WORKPLACE BEHAVIOR FOCUS FOR THIS UNIT

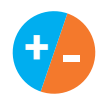

Using the Dollar Tracker, award dollars for participation. Identify students who have not earned, or are earning less, and give them opportunities in this lesson, to participate and earn money. Dollars are given for participation not for "correct" answers.

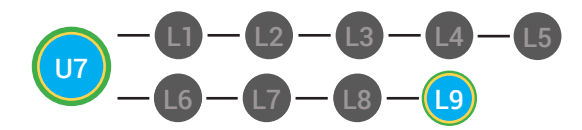

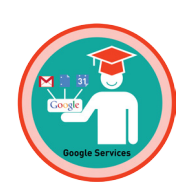

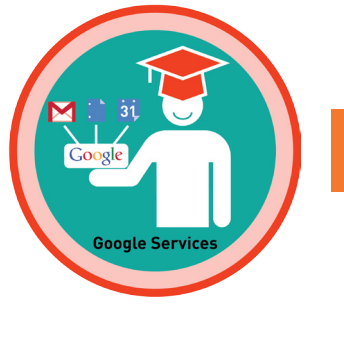

# LESSON PLAN

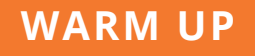

1. O Ask students to write down their three favorite badges they have unlocked together.

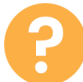

2. Ask, "For a participation dollar, someone tell me one of their favorite badges"

3. Call more students and have them share.

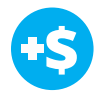

4. Give immediate feedback and record Workplace Behavior earnings on the Dollar Earnings Tracker. [7.9.DollarTracker]

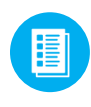

Use supplemental material Badge Board **7.BADGE**. See **DIFFERENTIATION** below to identify supplements needed for your students.

# 

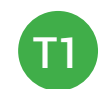

Correct Verbal Response.

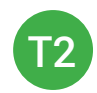

Writes down badge name using **Badge Board** [7.BADGE] for this unit.

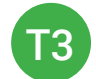

Uses Badge Board [7.BADGE] for this unit.

"Marcus talks about his three favorite badges. Nice job participating and earning a dollar Marcus. Who else would like to share for a participation dollar."

Award at least four participation dollars.

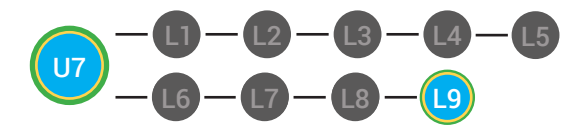

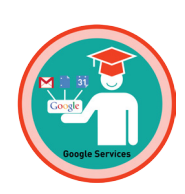

### **GUIDED WATCHING**

# 8

1. Ask, "For a participation dollar, who can tell me the name of our next badge?"

Answer: Google! Master Badge

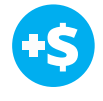

2. Give immediate feedback and record Workplace Behavior earnings on the Dollar Earnings Tracker. [7.9.DollarTracker]

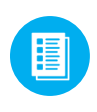

Use supplemental material Badge Board **7.BADGE**. See **DIFFERENTIATION** below to identify supplements needed for your students.

# 

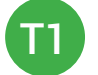

Correct Verbal Response.

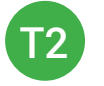

Writes down badge name using **Badge Board** [7.BADGE] for this unit.

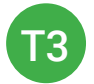

Uses Badge Board [7.BADGE] for this unit.

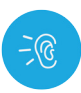

3. Bring attention to screen, "Let's watch this lesson. I know that [student's name] is actively watching because he has his eyes on the screen and he is actively listening by giving a thumbs up when he hears the words he has learned!"

4. Ask students to give a thumbs up every time they hear and/or see the words they have learned in the video. Distribute **Thumbs Image Exchange cards** [7.9.THUMB]

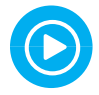

TOP

5. Play video.

-- Video Ends (Do not click activity Button yet) --

"Marcus answers Blogger. Nice job participating and earning a dollar Marcus. Who else would like to share for a participation dollar."

Award at least four participation dollars.

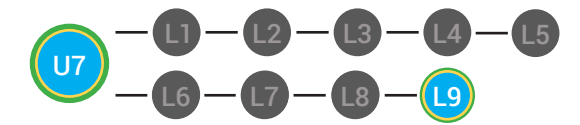

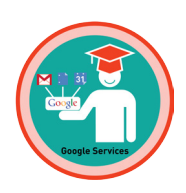

<del>•</del>\$

6. Give immediate feedback and record Workplace Behavior earnings on the Dollar Earnings Tracker. [7.9.DollarTracker]

**7.9.THUMB** to students. See 🛟 DIFFERENTIATION below to identify

Use supplemental material Thumbs Image Exchange cards

*"I see students putting there thumbs up and pointing to thumb cards. Nice Job!"* 

Award at least four participation dollars.

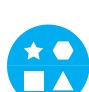

# DIFFERENTIATION

supplements needed for your students.

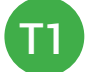

Verbal response with examples of experience

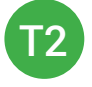

Verbal response or holds up **Thumbs Image Exchange cards** [7.9.THUMB] for potential vocabulary word or icon

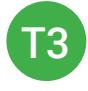

Holds up or points to **Thumbs Image Exchange cards** [7.9.THUMB] to hold up or point to potential vocabulary word or icon

**STOP** 

Use Informal Assessment Section to have each student use the language from the video to describe the key concept of the lesson: "Google services lets you use web apps and services like Gmail, Google Calendar, YouTube, and more. Gmail is Google' email web app where you can send end receive emails and us Google's chat services. Google Docs is Google's web app where you can create and share different types of documents on the Internet. Google Calendar is your own private calendar that is on the Internet. YouTube is Google's streaming media service. Google Plus is Google's social network, which lets you create circles of people. Picasa Web is Google's photo service that lets you organize your image and share them with others. You can use Blogger to create your own website and write posts. You can write post that express your thoughts, feelings and interest."

Throughout the Informal Assessment section, you will prompt students until they use the language from the video to describe the key concept. Once this is done, have every student in the class use their language to state the key concept. Then, have the whole class state the key concept together.

You can use phrases like, "What did the video say the/a \_\_\_\_\_ is?"

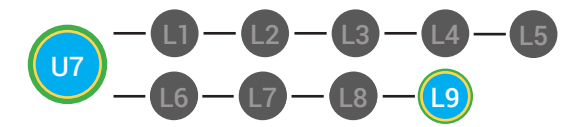

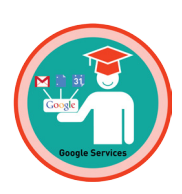

### **INFORMAL ASSESSMENT** (AFTER PLAYING VIDEO)

| 5 |  |
|---|--|
| 6 |  |

1. Ask, "For a participation dollar, who can tell me what the definition Google services is?"

Write the term and definition on the board after student responses. Consider having students takes notes from each lesson in a notebook or in their Google Docs account, if they have one already.

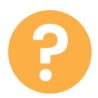

2. Ask, "For a participation dollar, is Google Calendar, Google's Blogging service?

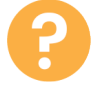

3. Ask, "For a participation dollar, can you use Google Plus to keep in touch with friends?"

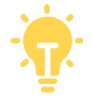

Structure prompting to get students to come up with a definition using language from the video.

**Key Concept:** "Google services lets you use web apps and services like Gmail, Google Calendar, YouTube, and more. Gmail is Google' email web app where you can send end receive emails and us Google's chat services. Google Docs is Google's web app where you can create and share different types of documents on the Internet. Google Calendar is your own private calendar that is on the Internet. YouTube is Google's streaming media service. Google Plus is Google's social network, which lets you create circles of people. Picasa Web is Google's photo service that lets you organize your image and share them with others. You can use Blogger to create your own website and write posts. You can write post that express your thoughts, feelings and interest."

**Optional:** Write the term and definition in notebooks after student responses.

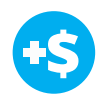

4. Give immediate feedback and record Workplace Behavior earnings on the Dollar Earnings Tracker. [7.9.DollarTracker]

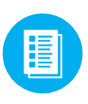

Use supplemental material YES/NO Image Exchange cards 7.IEC.Y/N to students. See DIFFERENTIATION below to identify supplements needed for your students.

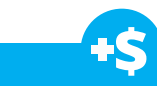

"Marcus answers yes. Nice job participating and earning a dollar Marcus. Who else would like to share for a participation dollar."

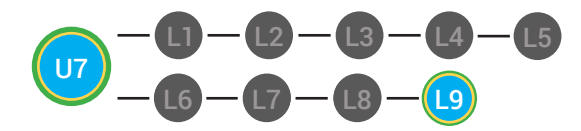

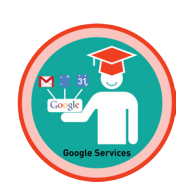

# DIFFERENTIATION

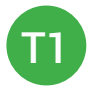

Verbal response with examples of experience

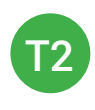

Verbal response or holds up **YES/NO Image Exchange cards** [7.IEC.Y/N] to hold up or point to potential vocabulary word or icon

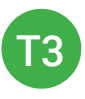

Holds up or points to **YES/NO Image Exchange cards** [7.IEC.Y/N] to hold up or point to potential vocabulary word or icon

### PLAY ACTIVITY VIDEO

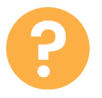

1. Ask the class, "Who would like to unlock the Google! Master Badge for \$1?"

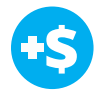

2. Give immediate feedback and record Workplace Behavior earnings on the Dollar Earnings Tracker. [7.9.DollarTracker]

### **Click Activity Button to Play Activity Video**

Student discusses with class to choose the correct answer.
 a. If student chooses correct answer, have student or whole class dance.

b. If student chooses incorrect answer, repeat Step 3 until student unlocks the badge.

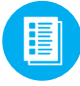

Use supplemental material Lesson Badge Cut Out **7.9.6** Students that unlocked the badge will place the print out on the classroom's **word wall**. See DIFFERENTIATION below to identify supplements needed for your students.

"Marcus unlocks the Google! Master badge. Nice job participating and earning a dollar Marcus."

Increase the dollar amount for shy students or to increase motivation.

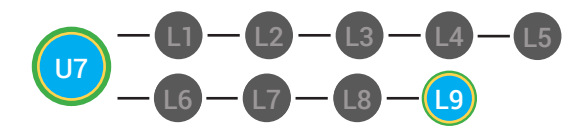

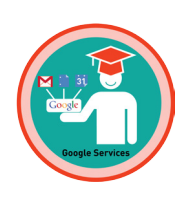

# DIFFERENTIATION

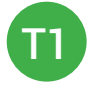

Student will use verbal prompting to unlock the badge with the class.

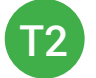

Student will use verbal prompting and hand signals to unlock the badge with the class

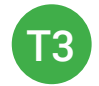

Student will use hand signals, pointing, prompting levels or adult/Tier 1 partner support to unlock the badge with the class.

### ASSESSMENT/EXIT SLIP

1. Read off Dollar Earnings Tracker and announce how many dollars each student earned during the lesson .

2 Students will fill in their dollar earnings from the lesson using their My Digitability Earnings sheet. Have students staple this sheet into their notebooks son they can use it for the entire unit.

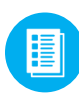

Use supplemental material Google! Master Badge Exit Ticket **7.9.7** to students. See **CONTINUES OF Section** Students needed for your students.

## DIFFERENTIATION

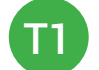

Student's will complete Unit 8 Goals #1 [7.9.7.1]

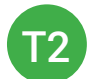

Student's will complete **Unit 8 Goals #1** [7.9.7.1] or Student's will complete **Unit 8 Goals #2** [7.9.7.2]

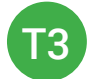

Student's will complete Unit 8 Goals #3 [7.9.7.3]

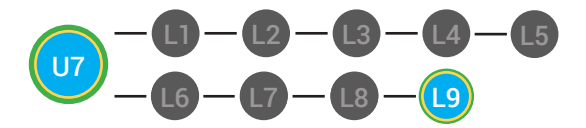

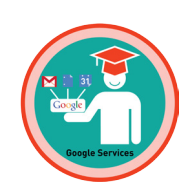

### **IMMEDIATE FEEDBACK/NEXT STEPS**

1. Students will complete the Activity Video in their own accounts for independent practice/homework.

2. Check the student's score for their Unit 7: Google! once they complete their master badge lesson in their students account using the **Progress Report** function under the Student tab on your facilitator account.

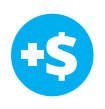

Give immediate feedback and record Workplace Behavior earnings on the Dollar Earnings Tracker. [7.9.DollarTracker]

# DIFFERENTIATION

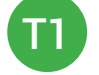

Student's complete Activity Video independently.

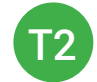

Student's complete Activity Video independently.

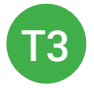

Student's complete Activity Video independently, may use assistance on the computer

4. Read off Dollar Earnings Tracker and announce how many dollars each student earned during the lesson.

5. Students will fill in their dollar earnings from the lesson using their My Digitability Earnings sheet. Have students staple this sheet into their notebooks so they can use it for the entire unit.

### **END OF UNIT TASKS**

1. Play games! These games are designed to reinforce knowledge and develop socialization and communication skills. The Digitability Game section includes a variety of games that can be play with students including Bingo, What am I?, Matching and Make a Website. "Marcus completes their master badge lesson. Nice job staying on task and earning a dollar Marcus."

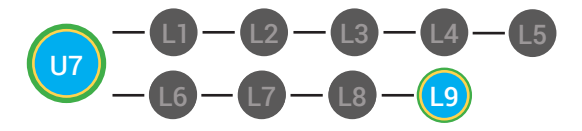

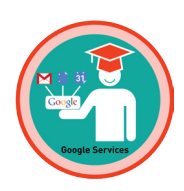

2. Have students complete the Show What You Know Assessments independently.

3. Administer Unit 8 Pre-assessment

### WRAP UP MESSAGE

1. Have class say the key concepts together.

**Key Concept:** "Google services lets you use web apps and services like Gmail, Google Calendar, YouTube, and more. Gmail is Google' email web app where you can send end receive emails and us Google's chat services. Google Docs is Google's web app where you can create and share different types of documents on the Internet. Google Calendar is your own private calendar that is on the Internet. YouTube is Google's streaming media service. Google Plus is Google's social network, which lets you create circles of people. Picasa Web is Google's photo service that lets you organize your image and share them with others. You can use Blogger to create your own website and write posts. You can write post that express your thoughts, feelings and interest."

2. "Now we know what the Internet is and can use it in a sentence. Whenever you use the word Internet correctly, and at appropriate times (on-topic), you will earn a dollar."

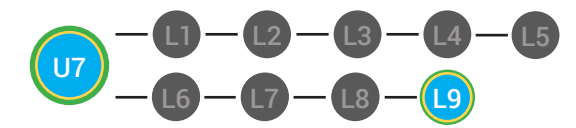

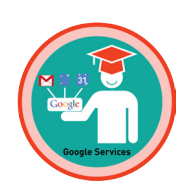

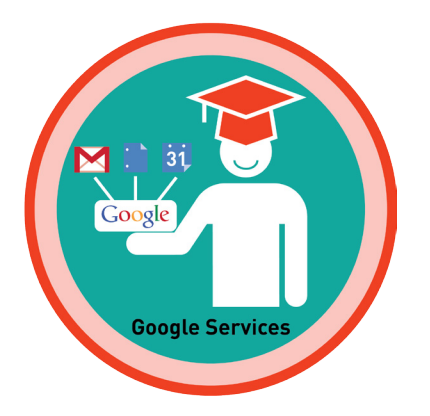

# UNIT 7: GOOGLE!

### SHOW WHAT YOU KNOW

### **STAGE GOAL**

Student is able to develop conceptual knowledge and comprehension of using the Internet as measured by the unit objectives below.

### OBJECTIVE

Student will be able to identify basic Internet terminology in a paragraph using the TAG writing strategy as measured by Digitability's Unit 7: Google! rubric.

Student will be able to count denominations of money in their equivalent amounts in order to add up the total sum of money earned as measured by Digitability's Unit 7: Show What You Know rubric.

### WORK SMARTER, NOT HARDER

Domains: Reading Comprehension. Writing. Math Ability and Money Skills

## **INCLUDED RESOURCES**

- TAG mini-lesson
- Differentiated writing probes
- · Differentiated conceptual math probes
- Differentiated Rubrics
- Paychecks

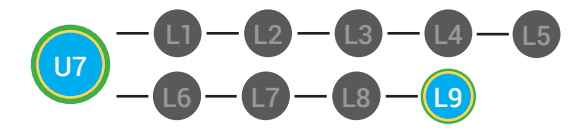

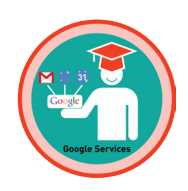

### **EXPLANATION FOR WRITING AND MATH PROBES**

Now that students are able to identify basic Internet vocabulary, you can use this activity to address other personalized, educational goals.

Students are given writing probes based on ability and tiered levels. Students complete a writing prompt and math probe based on vocabulary used. Use Digitability Paychecks to positively reward students for the dollars students earn in the math probe.

This activity assesses your student' comprehension of Unit 7 through reading comprehension, writing math ability and money skills.

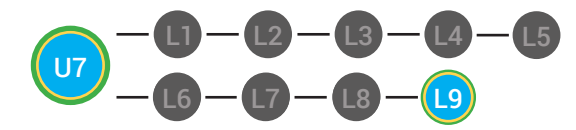

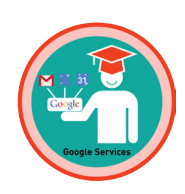

TAG

### SHOW WHAT YOU KNOW

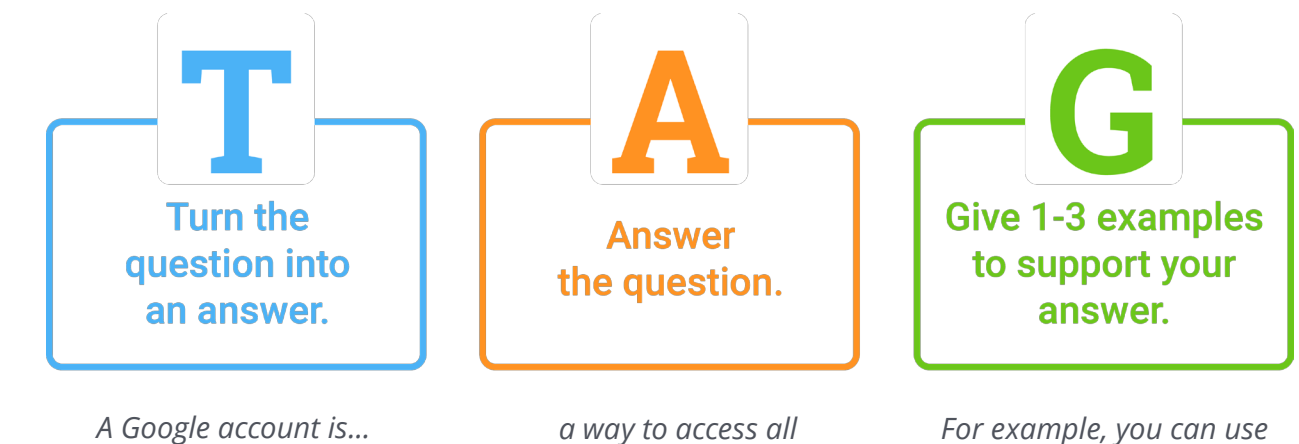

a way to access all of Google's website applications, which stores all of your information on the internet. For example, you can use web apps like Google Docs, Gmail, Google Calendar, Youtube, Picasaweb, Google Plus, Blogger, and much more.

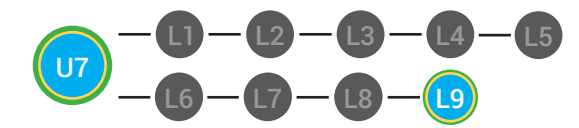

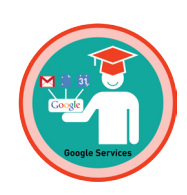

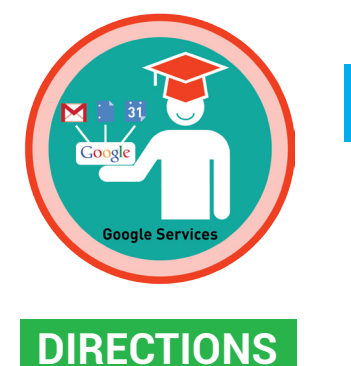

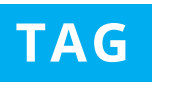

### SHOW WHAT YOU KNOW

### PART ONE

Whole group mini-lesson on the TAG writing strategy for 10-15 mins.

### INTRODUCTION AND SAMPLE SCRIPT

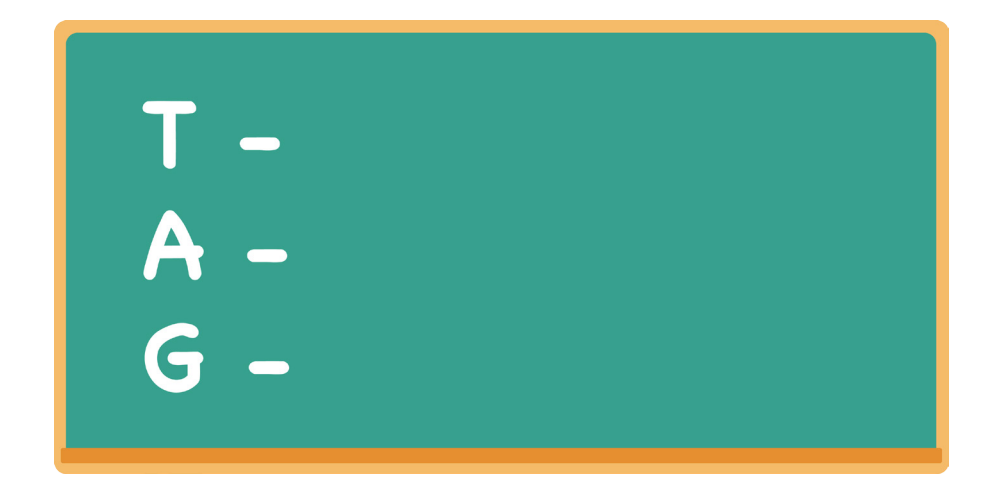

### TEACHER

Write TAG on the board.

"TAG is a writing strategy to make sure we can create a topic sentence to answer a writing a prompt with a clear and full message."

### TEACHER

Point to the T on the board. *"The T stands for turn the question into a topic sentence."* Write "Turn the question into a topic sentence" next to the T.

### **TEACHER**

Point to the A on the board. "The A stands for answer the questions." Write "Answer the questions" on the board.

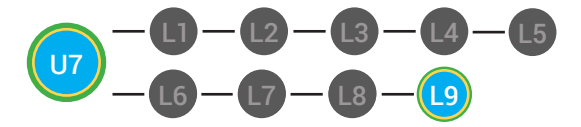

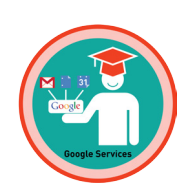

### **TEACHER**

Point to the G on the board. "The G stands for give 1-3 examples to support your answer." Write "Give 1-3 examples to support your answer" next to the G.

### **TAG PRACTICE**

### TEACHER

"Let's practice the TAG strategy with this question: what is a website applications ?" Write "What is Google account?" on the board.

### **TEACHER**

"The first thing we must do to use the TAG writing strategy is to turn the question into a topic sentence." Point to the T on the board for visual reinforcement "So, I start by writing 'A Google account is..." Write "A Google account is"

### TEACHER

"Now we must answer the question." Point to the A on the board. "Who can tell me what a Google account is?"

### STUDENT

**Possible answer:** a way to access all of Google;s website application, which stores all of your information on the Internet.

### **Possible redirects:**

Gmail: "Close, but that is one website application that you can do with your Google account."

Google Calendar. "Close, but that is one website application that you can do with your Google account."

### STUDENT

- Turn and talk
- Student[s] point Internet definition on the classroom/student word wall.
- Play video for Unit 6: Connecting on the Internet Master Badge lesson

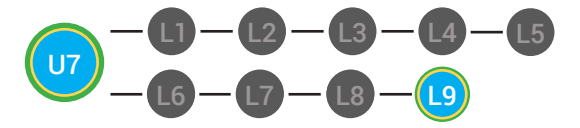

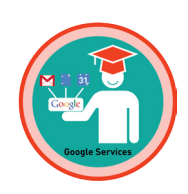

### **TEACHER**

*"Finally, we need to give 1-3 examples to support our answer."* Point to the G on the board.

"who can give me an example to prove my answer that a Google account is a way to access all of Google's website."

### STUDENT

### **Possible answer:**

1. Google Docs, Gmail Google Calendar, YouTube, Picasa we, Google Plus, Blogger, etc.

### **Possible differentiated responses:**

- turn, talk, and post-it {partners discuss examples and one partner writes 1 example down on a post-it: note: mixed ability partners ideal for this response.}
- draw an example

### **VOCABULARY CONNECTIONS**

### **TEACHER**

"Let's go back and underline our vocabulary words from Unit 1 through Unit 7. Remember, use the word wall help you find our vocabulary words for Unit 1, 2, 4, 5, 6 and 7."

### STUDENT

**Possible answer.** Unit 7 vocabulary: Google account, Google Docs, Gmail, Google Calendar YouTube, Picassa web , Google Plus, Blogger, other services.

### **Possible redirections:**

- Student[s] underlines words on the board
- · Student[s] points to corresponding words on the word wall

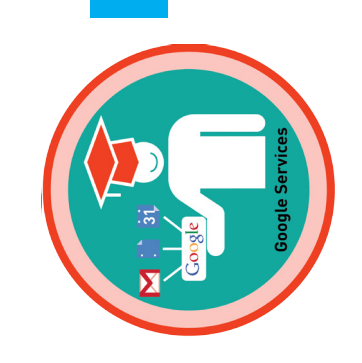

# DOLLAR EARNINGS TRACKER

# 7.9.DOLLAR

**DIRECTIONS:** Print this Dollar Tracker and attach it to a clipboard or put it in a file that is easily accessible to you. Each time you use Digitability, update your students' earnings on this sheet.

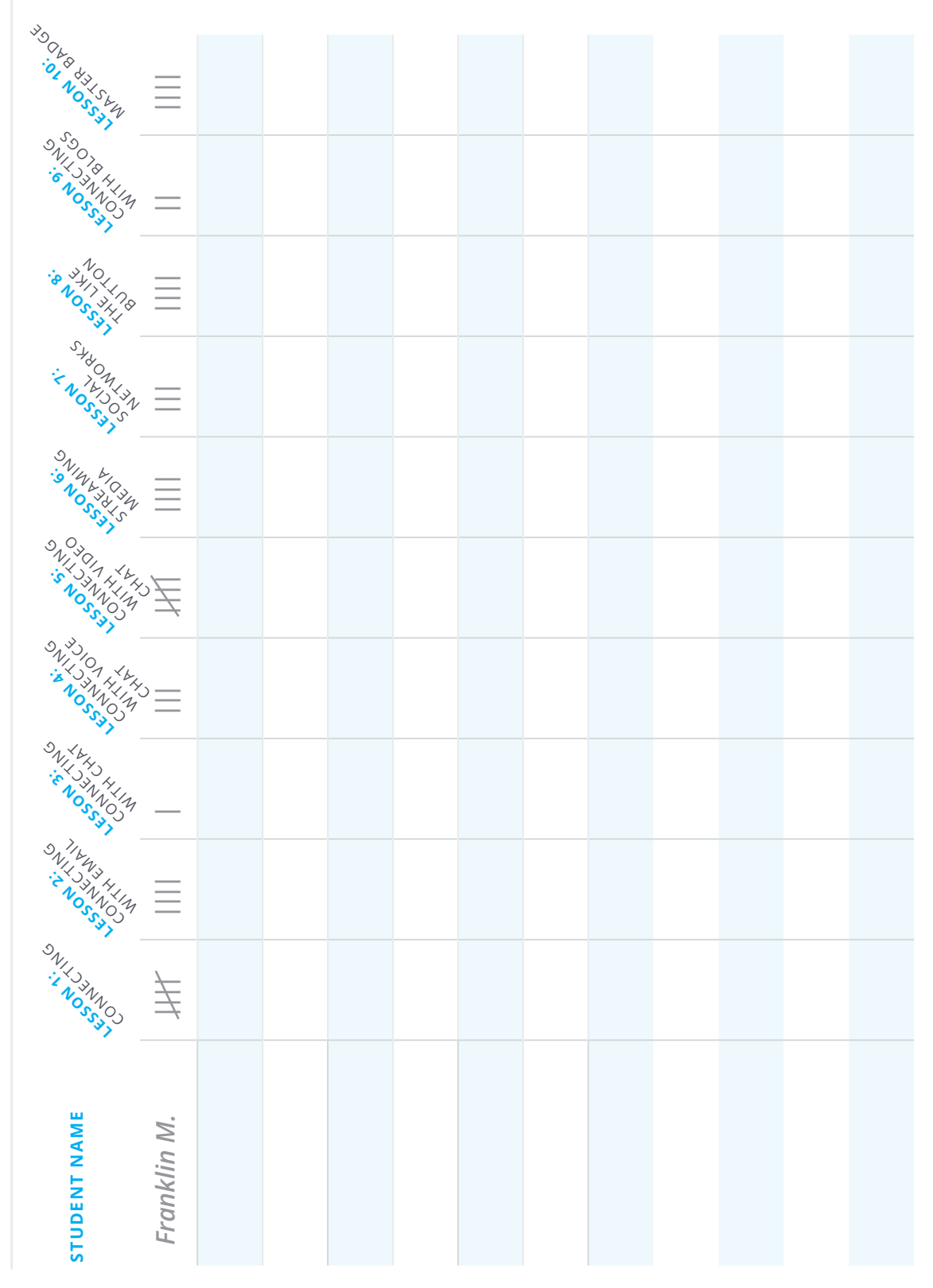

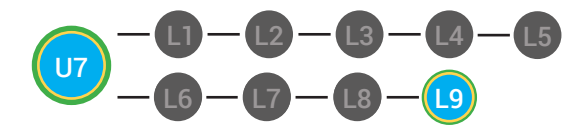

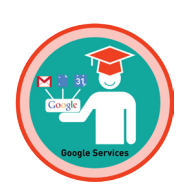

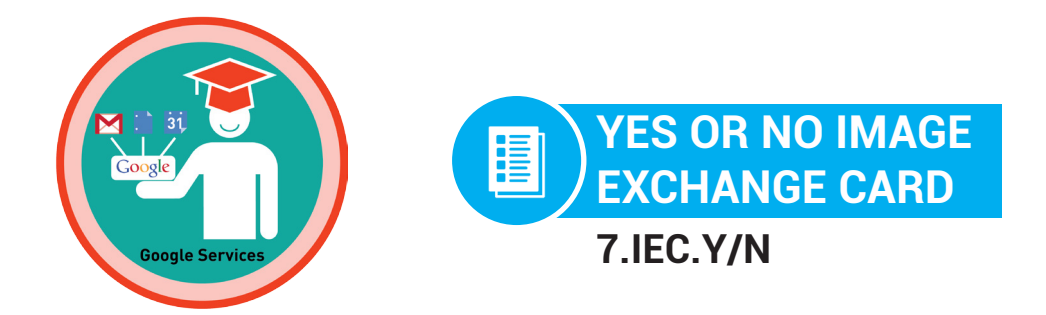

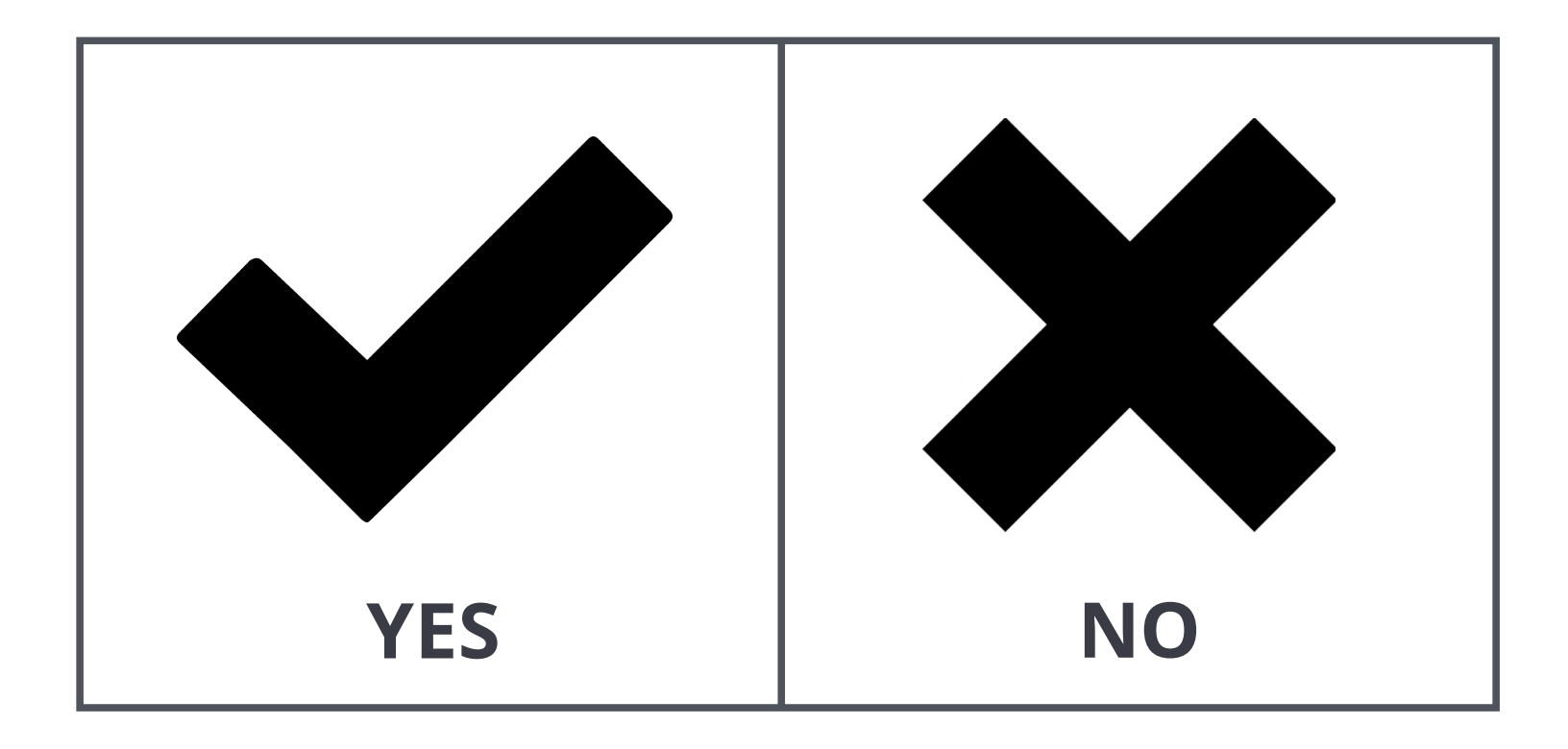

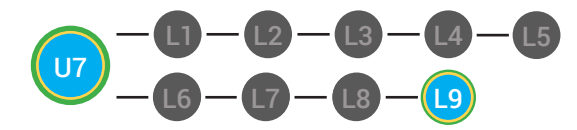

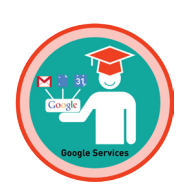

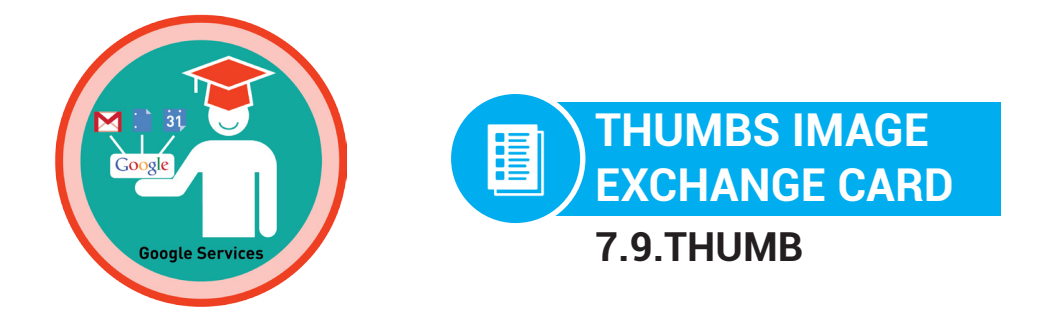

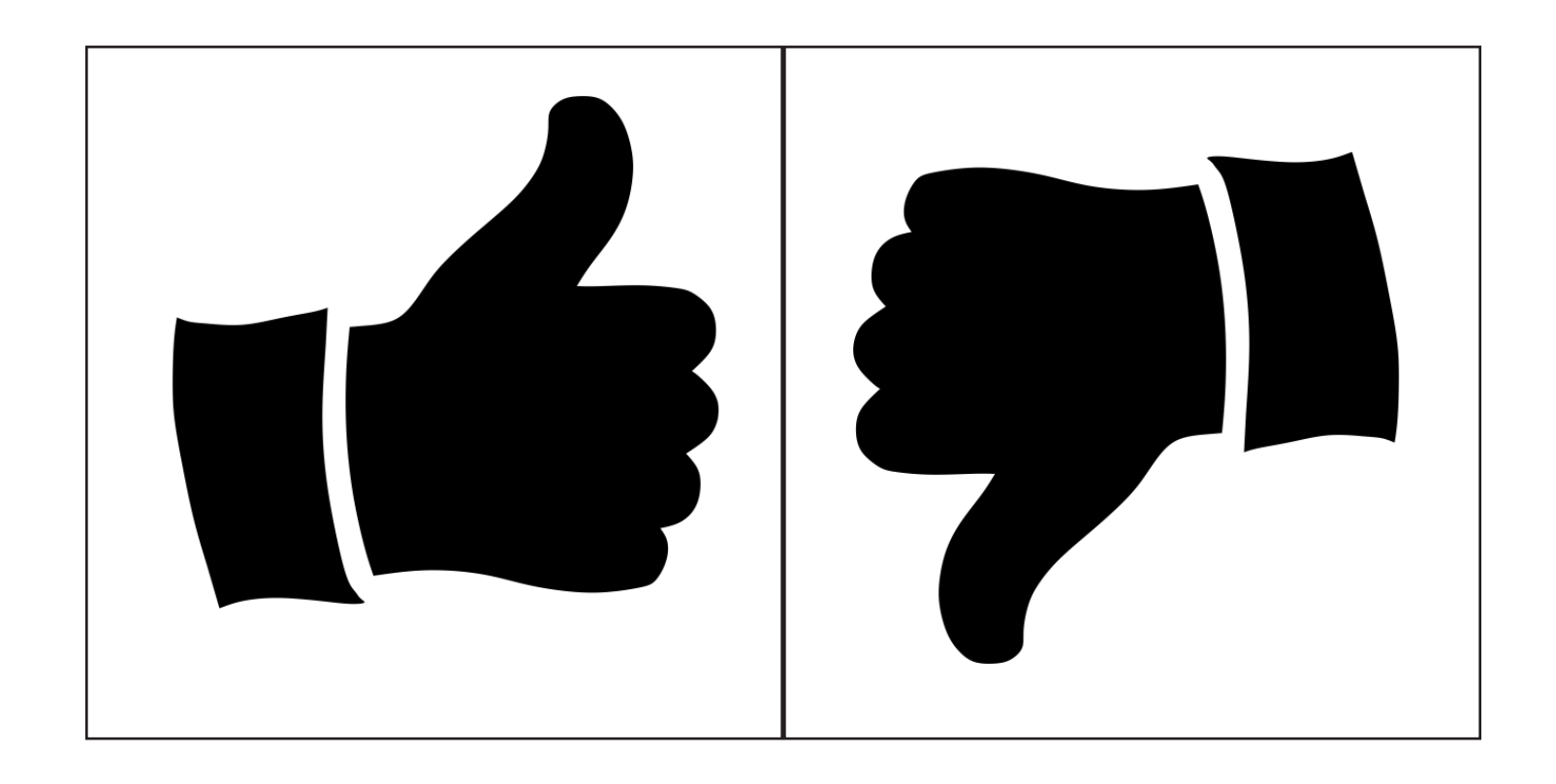

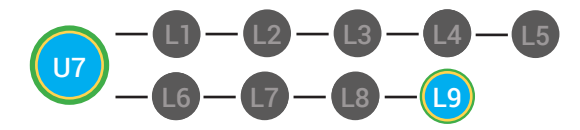

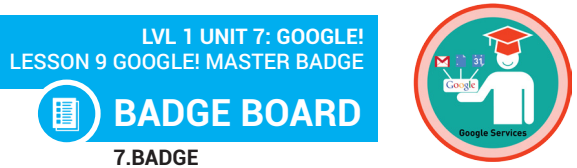

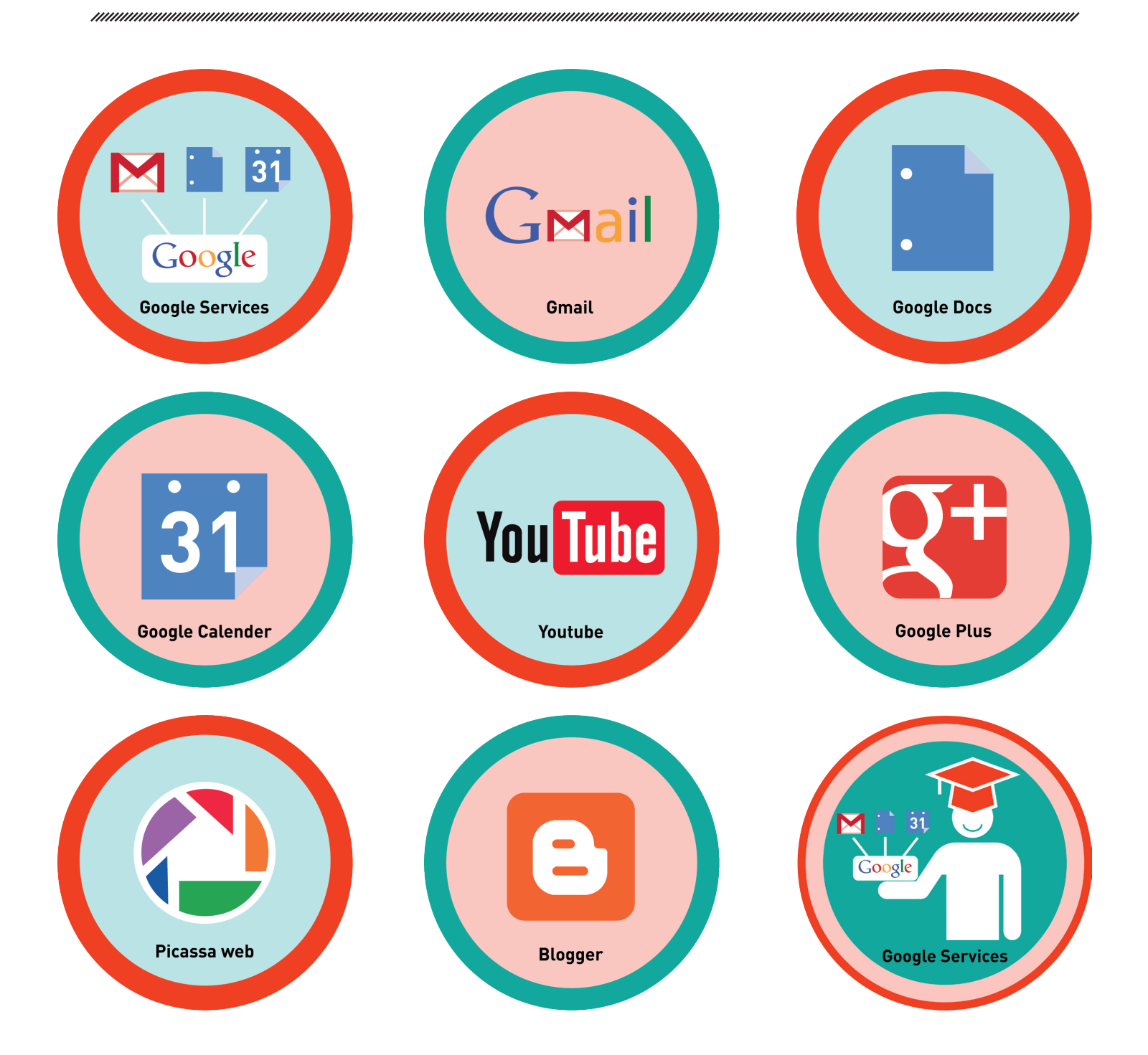

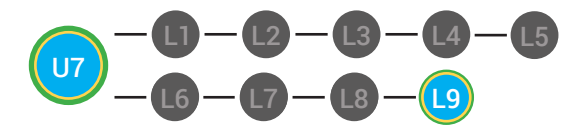

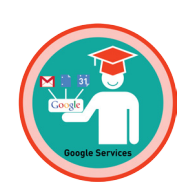

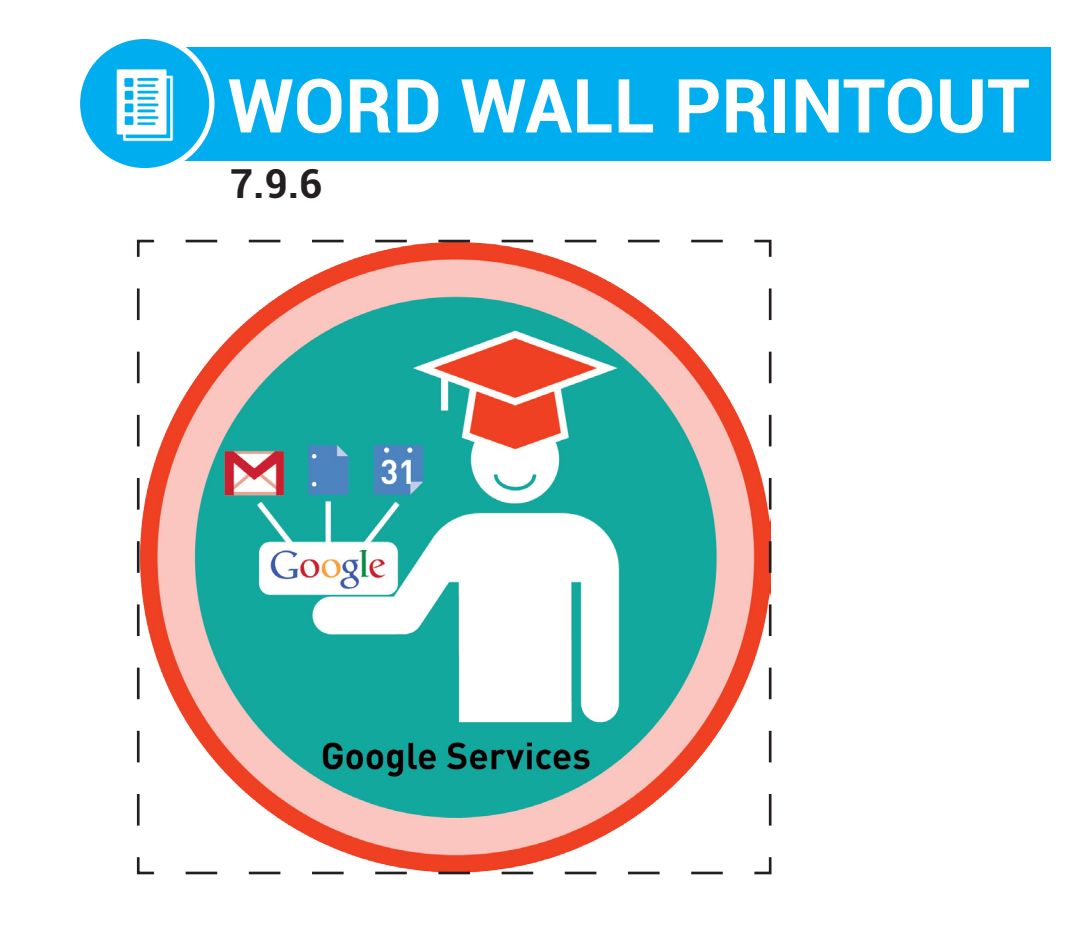

# We can identify all of the services Google has to offer!

DIFFERENTIATION

Choose to cut out the badge and definition or only the badge for your classroom word wall

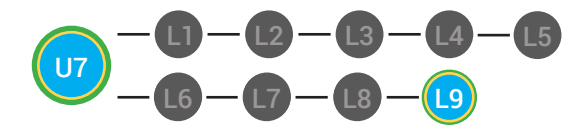

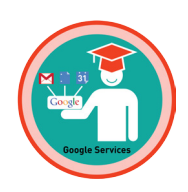

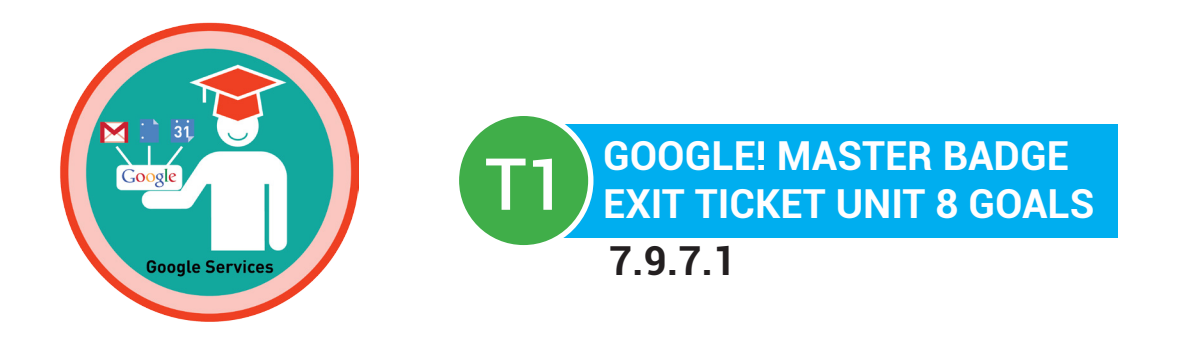

### Name:

### Date: \_\_\_\_\_

### PART 1 DIRECTIONS

Use this worksheet to check your progress in Digitability's Unit 6: Connecting Basics

| BADGES          | CIRCLE THE WORD "YES" WHEN<br>YOU UNLOCK A BADGE IN YOUR<br>ACCOUNT | IF YOU CIRCLED "YES", GIVE<br>YOURSELF 1 POINT AND FIND THE<br>SUM OF YOUR TOTAL POINTS. |
|-----------------|---------------------------------------------------------------------|------------------------------------------------------------------------------------------|
| Google Services | YES                                                                 | +                                                                                        |
| Gmail           | YES                                                                 | +                                                                                        |
| Google Docs     | YES                                                                 | +                                                                                        |
| Google Calendar | YES                                                                 | +                                                                                        |
| YouTube         | YES                                                                 | +                                                                                        |
| Google Plus     | YES                                                                 | +                                                                                        |
| Picasa Web      | YES                                                                 | +                                                                                        |
| Blogger         | YES                                                                 | +                                                                                        |

TOTAL BADGES EARNED:

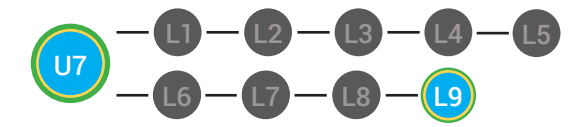

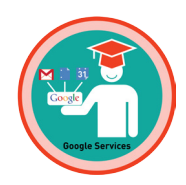

### MASTER BADGE

Unit 7: Google!

CIRCLE THE WORD "YES" WHEN YOU UNLOCK THE MASTER BADGE IN YOUR ACCOUNT

#### IF YOU CIRCLED "YES", GIVE YOURSELF 1 POINT AND FIND THE SUM OF YOUR TOTAL POINTS.

YES

+ \_\_\_\_\_

TOTAL MASTER BADGES EARNED:

# **ADD IT UP!**

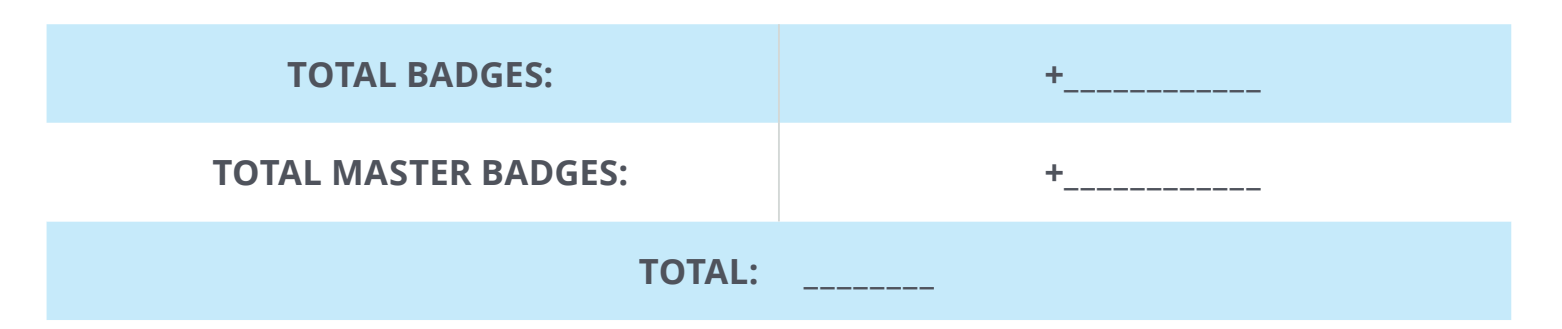

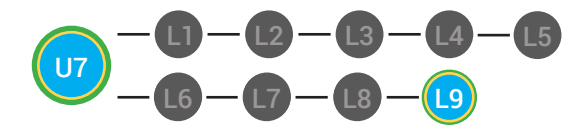

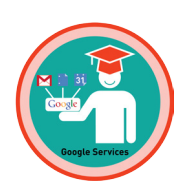

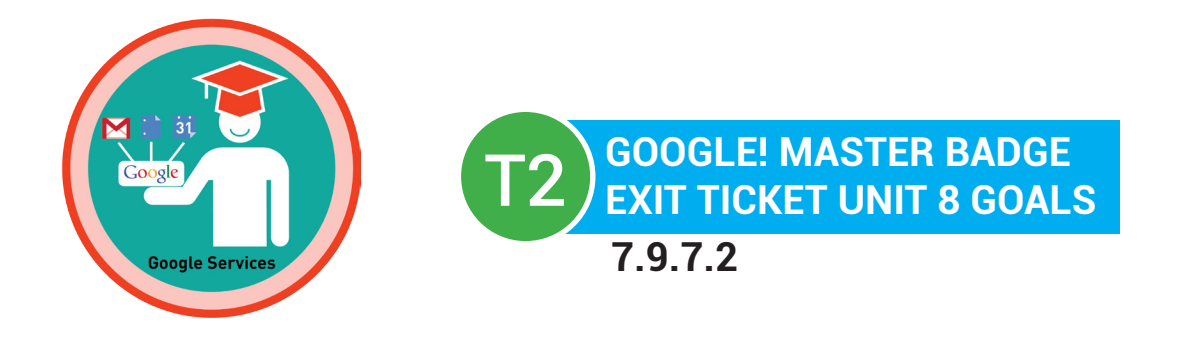

### Name:

Date: \_\_\_\_\_

### PART 2 DIRECTIONS

Circle 1 goal for Unit 8 based on the total # of **BADGES** & **MASTER BADGES** sum from Part 1.

| YOUR TOTAL # | UNIT 2 GOAL                                                                                                    |
|--------------|----------------------------------------------------------------------------------------------------|
| 13           | I will continue to consistently use Digitability and complete all of my lessons and unlock all of my badges for Unit 8.                                              |
| 12           | I will check my account on the Monday of every week to make<br>sure that I am completing all of my lessons and unlocking all of<br>my badges for Unit 8.             |
| 5-11         | I will check my account on Mondays and Wednesdays of every<br>week to make sure that I am completing all of my lessons and<br>unlocking all of my badges for Unit 8. |
| 0-4          | I will check my account every night of the week for homework<br>to make sure that I am completing all of my lessons and<br>unlocking all of my badges for Unit 8.    |

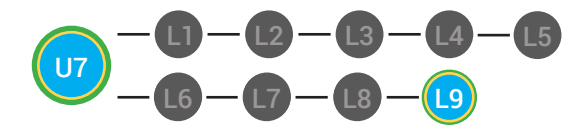

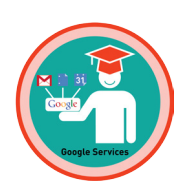

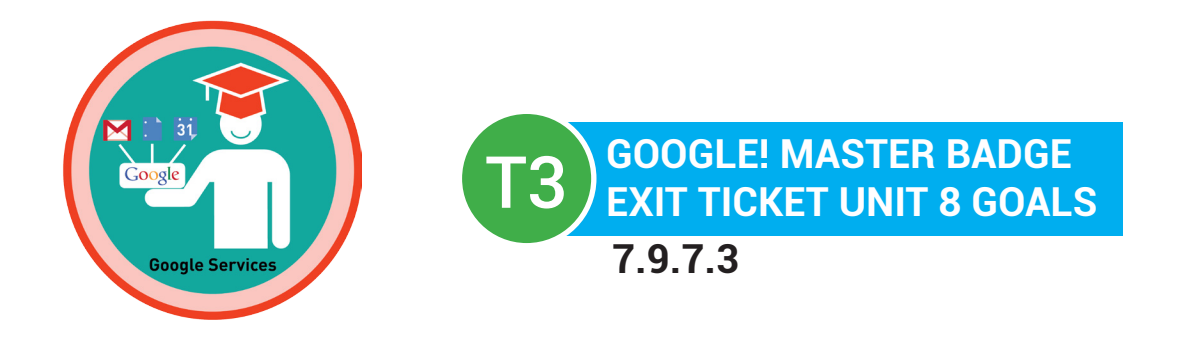

### Name:

Date: \_\_\_\_\_

### PART 1 DIRECTIONS

Use this worksheet to check your progress in Digitability's Unit 8: Google!

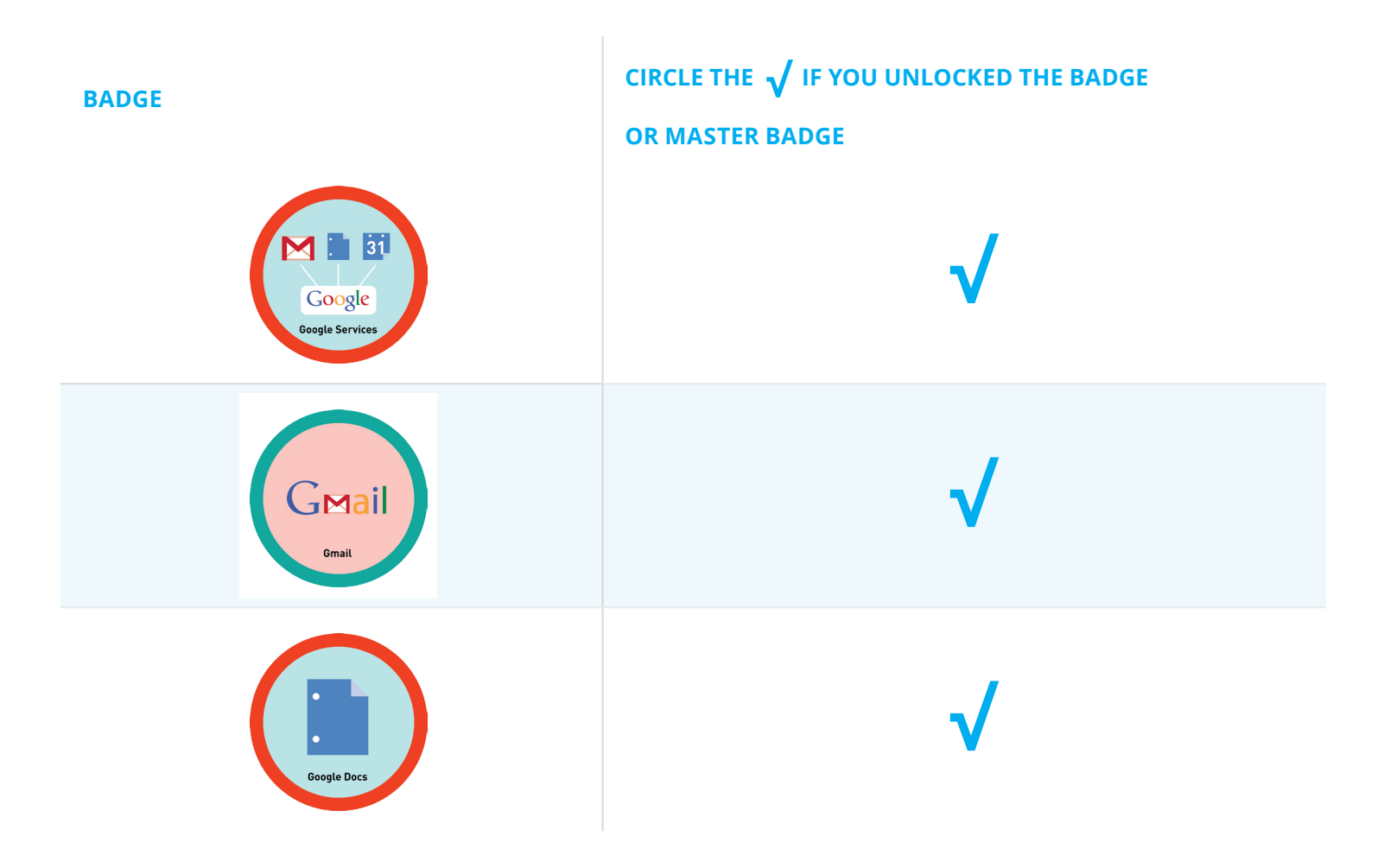

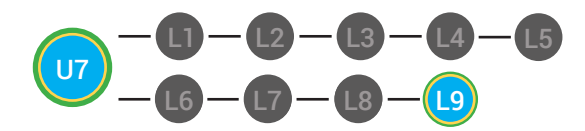

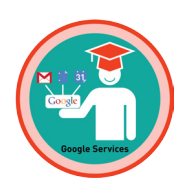

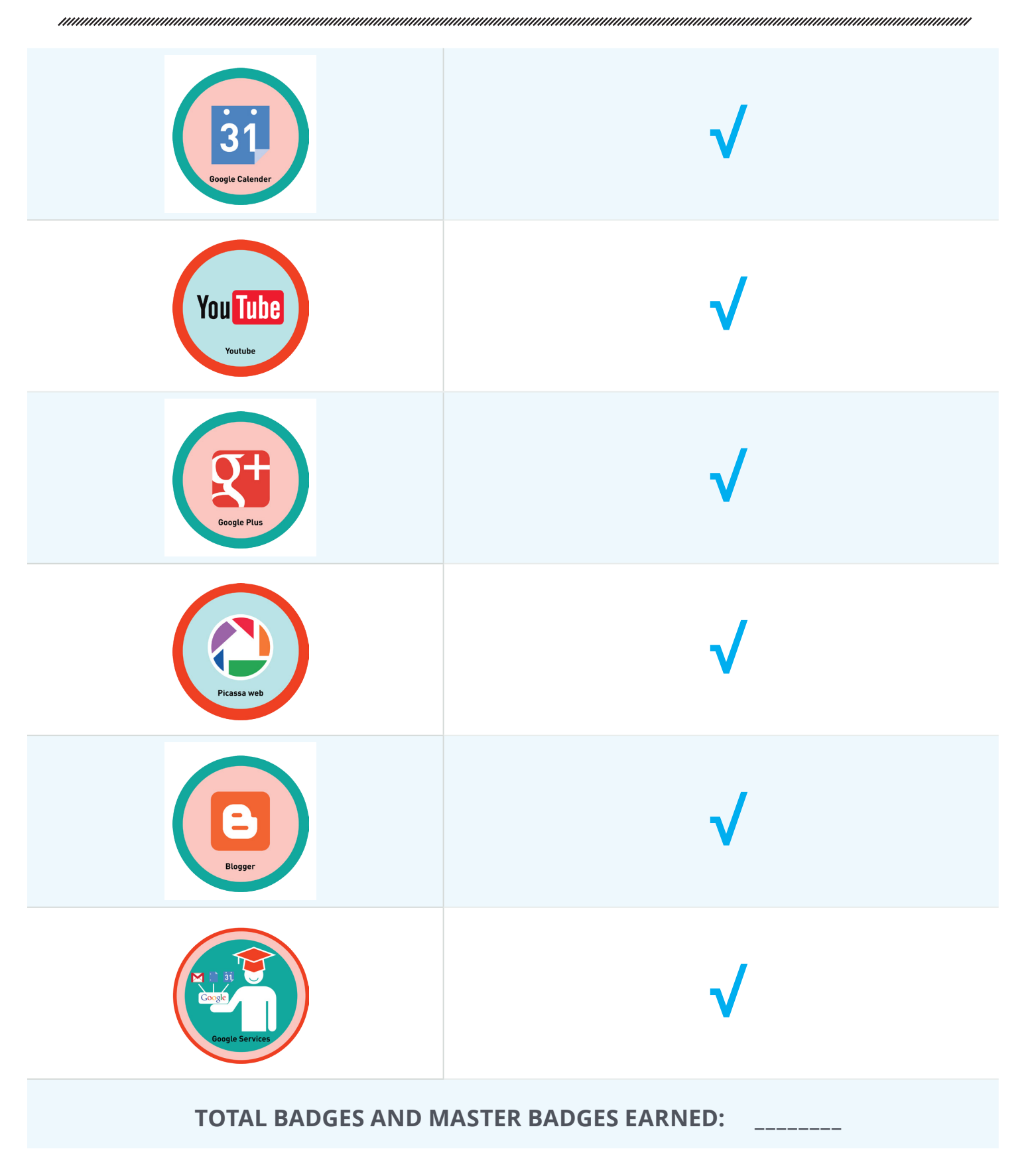

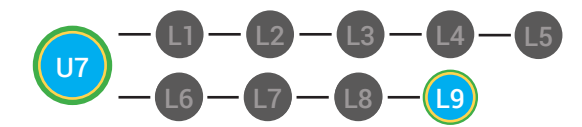

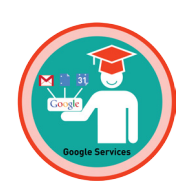

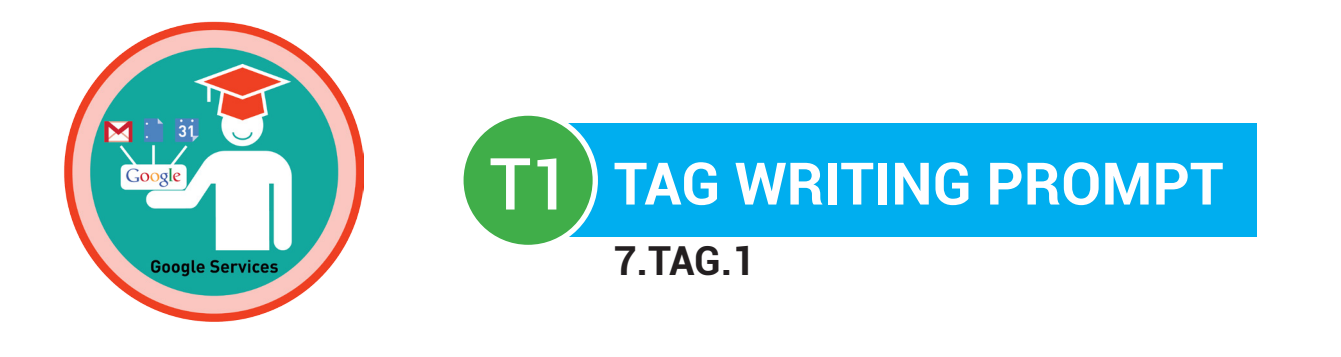

### Name:

**Date:** 

### Choose a writing prompt to answer using the TAG writing strategy:

- What is a Google account?
- What can you do with your Google account?
- How can you use your Google account to complete school assignments and/or personal projects?

|               |               | WORD B           | BANK             |                      |
|---------------|---------------|------------------|------------------|----------------------|
| Google accou  | unt (\$1) G   | oogle Docs (\$1) | Gmail(\$2)       | Google Calendar(\$2) |
| YouTube (\$2) | Google+ (\$2) | Blogger(\$2)     | Picasa Web (\$4) | other services(\$4)  |

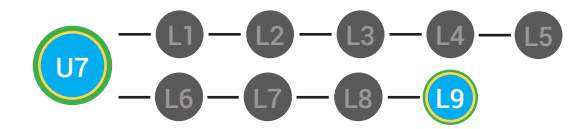

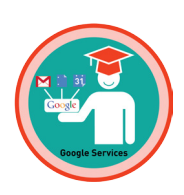

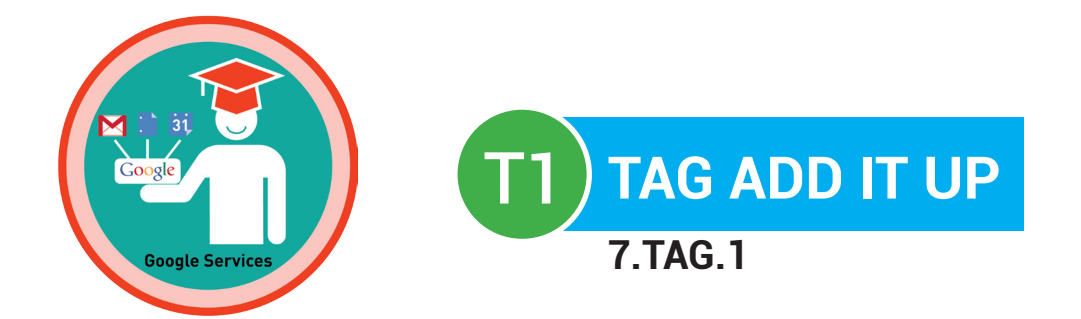

# Name: \_\_\_\_\_\_ Date: \_\_\_\_\_

| WORD USED:         | AMOUNT FOR USING THE<br>WORD CORRECTLY: | FIND THE SUM OF<br>EACH WORD USED CORRECTLY: |  |  |
|--------------------|-----------------------------------------|----------------------------------------------|--|--|
| Google account     | \$1                                     | +                                            |  |  |
| Google Docs        | \$1                                     | +                                            |  |  |
| Gmail              | \$2                                     | +                                            |  |  |
| Google Calendar    | \$2                                     | +                                            |  |  |
| YouTube            | \$2                                     | +                                            |  |  |
| Google+            | \$2                                     | +                                            |  |  |
| Blogger            | \$2                                     | +                                            |  |  |
| Picasa Web         | \$4                                     | +                                            |  |  |
| other services     | \$4                                     | +                                            |  |  |
| DOLLARS EARNED: \$ |                                         |                                              |  |  |

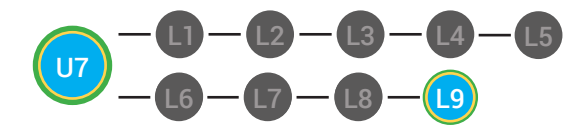

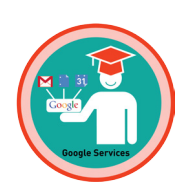

TI TAG WRITING RUBRIC TI TAG STRUBRIC 7.TAG.1

### Name:

### Date:

|                                                                                     | ADVANCED<br>4 POINTS                                                                                                    | PROFICIENT<br>3 POINTS                                                                                                    | BASIC<br>2 POINTS                                                                                                    | BELOW BASIC<br>1 POINT                                                                                                    |
|-------------------------------------------------------------------------------------|----------------------------------------------------------------------------------------------------|----------------------------------------------------------------------------------------------------|----------------------------------------------------------------------------------------------------|----------------------------------------------------------------------------------------------------|
| T & A: Turn<br>Question into a<br>Topic Sentence<br>and Answer<br>Question<br>(4/4) | Topic sentence is clear,<br>correctly placed, and<br>correctly answered.<br><b>Nice job!</b>                                        | Topic sentence is either unclear<br>or incorrectly placed, but has a<br>correct answer.<br><b>Next Steps:</b> For homework,<br>you will rethink and rewrite<br>your topic sentence.                                                           | Topic sentence is unclear but<br>is correctly placed and has a<br>correct answer.<br><b>Next Steps:</b> For homework,<br>you will rethink and rewrite<br>your topic sentence.                                                                  | Topic sentence is unclear,<br>incorrectly placed and did not<br>have an accurate answer.<br><b>Next Steps:</b> For homework,<br>you will rethink and rewrite<br>your topic sentence and select<br>a correct answer.                    |
| G: Give<br>Supporting<br>Examples<br>(4/4)                                          | Paragraph(s) has three<br>or more supporting<br>example sentences<br>that relate back to the<br>topic sentence.<br><b>Nice job!</b> | Paragraph(s) has two<br>supporting detail sentences<br>that relate back to the topic<br>sentence.<br><b>Next Steps:</b> For homework,<br>you will compose three<br>supporting example sentences<br>that relate back to the topic<br>sentence. | Paragraph(s) has one<br>supporting example sentence<br>that relates back to the topic<br>sentence.<br><b>Next Steps:</b> For homework,<br>you will compose three<br>supporting example sentences<br>that relate back to the topic<br>sentence. | Paragraph(s) has no supporting<br>example sentences that relate<br>back to the topic sentence.<br><b>Next step:</b> For homework, you<br>will compose three supporting<br>example sentences that relate<br>back to the topic sentence. |
| Legibility<br>(4/4)                                                                 | Legible handwriting,<br>typing, or printing.<br><b>Nice work!</b>                                                                   | Writing is legible in most<br>places.<br><b>Next step:</b> For homework, you<br>will either rewrite or type up<br>your paragraph(s) so that they<br>are completely legible.                                                                   | Writing is not legible in places.<br><b>Next step:</b> For homework, you<br>will either rewrite or type up<br>your paragraph(s) so that they<br>are completely legible.                                                                        | Writing is not legible. <b>Next</b><br><b>step:</b> For homework, you will<br>either rewrite or type up your<br>paragraph(s) so that they are<br>completely legible.                                                                   |
| Mechanics<br>(4/4)                                                                  | Paragraph(s) has no<br>errors in punctuation,<br>capitalization, and<br>spelling.<br><b>Great work!</b>                             | Paragraph(s) has 1-2<br>punctuation, capitalization,<br>and/or spelling errors.<br><b>Next Steps:</b> For homework,<br>you will correct all errors.                                                                                           | Paragraph(s) has 3-5<br>punctuation, capitalization,<br>and/or spelling errors.<br><b>Next Steps:</b> For homework,<br>you will correct all errors.                                                                                            | Paragraph(s) has 6+<br>punctuation, capitalization,<br>and/or spelling errors.<br><b>Next Steps:</b> For homework,<br>you will correct all errors.                                                                                     |

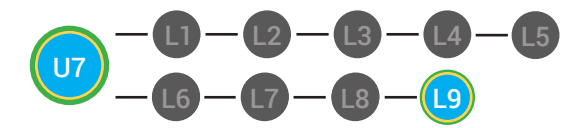

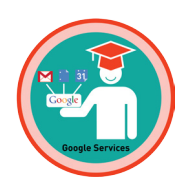

|                           | ADVANCED<br>4 POINTS                                                                                                    | PROFICIENT<br>3 POINTS                                                                                                    | BASIC<br>2 POINTS                                                                                                    | BELOW BASIC<br>1 POINT                                                                                                    |
|---------------------------|----------------------------------------------------------------------------------------------------|----------------------------------------------------------------------------------------------------|----------------------------------------------------------------------------------------------------|----------------------------------------------------------------------------------------------------|
| Creativity/Style<br>(4/4) | Makes writing<br>descriptive by<br>using 5-10 adverbs,<br>adjectives and/or<br>prepositional phrases<br>appropriately in each<br>paragraph(s), ALL of<br>the time.<br><b>WOW! Great work!</b> | Makes writing descriptive by<br>using 5-10 adverbs, adjectives<br>and/or prepositional phrases<br>appropriately in each<br>paragraph(s), most of the time.<br><b>Next Steps:</b> For homework,<br>you will rewrite your<br>paragraph(s), implementing<br>5-10 adverbs, adjectives and/<br>or prepositional phrases<br>appropriately. | Makes writing descriptive by<br>using 5-10 adverbs, adjectives<br>and/or prepositional phrases<br>appropriately in each<br>paragraph(s), some of the time.<br><b>Next Steps:</b> For homework,<br>you will rewrite your<br>paragraph(s), implementing<br>5-10 adverbs, adjectives and/<br>or prepositional phrases<br>appropriately. | Does not use adverbs,<br>adjectives and/or prepositional<br>phrases to make writing<br>descriptive. <b>Next Steps:</b><br>For homework, you will<br>rewrite your paragraph(s),<br>implementing 5-10 adverbs,<br>adjectives and/or prepositional<br>phrases appropriately. |
| STUD                      | ENT SCORED _                                                                                                    | WRITING PR<br>/ 20 POINTS ON<br>WITH% ACC                                                                                                    | <b>OBE</b><br>THEIR WRITING PR<br>CURACY.                                                                                                    | OBE RUBRIC                                                                                                    |
|                           | STUDENT C                                                                                                    | MATH PRO<br>ALCULATED / 9<br>WITH% ACC                                                                                                    | BE<br>VOCABULARY TER<br>CURACY.                                                                                                    | MS                                                                                                    |

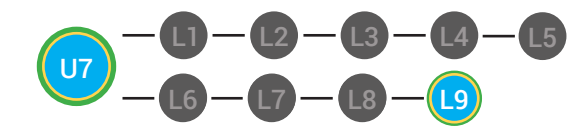

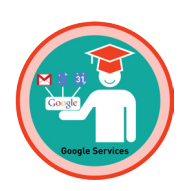

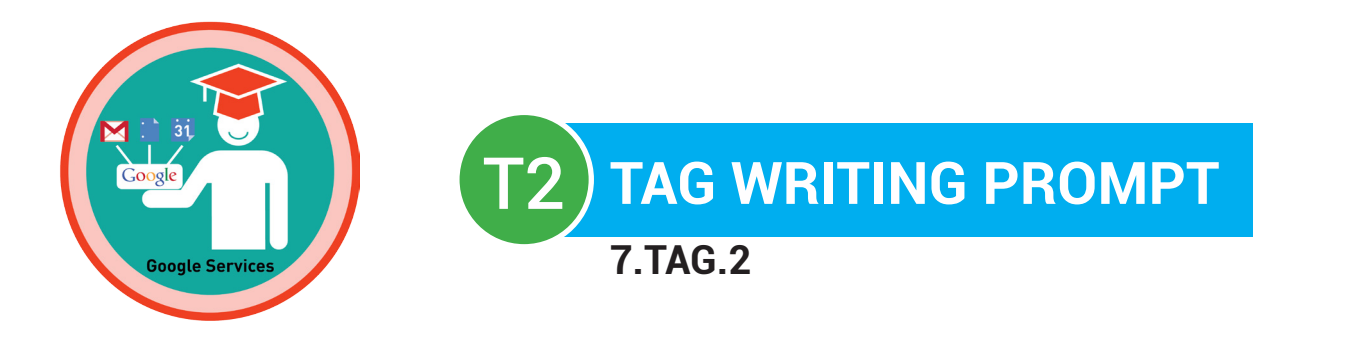

### Name:

### Date:

|                             | W                                                                                            | ORD BA      | NK                     |                             |      |
|-----------------------------|----------------------------------------------------------------------------------------------|-------------|------------------------|-----------------------------|------|
| Picasa Web<br>Google accour | Google+<br>t Yo                                                                              | outube      | Google Docs<br>Blogger | Gmail<br>Google Calendar    |      |
| A 1                         | is a                                                                                         | way to ac   | cess and use a         | all of Google's website app | oli- |
| cations, which stores al    | of your informa                                                                              | ation on th | e internet. Yo         | u can do many things with   | ٦    |
| your Google account. Fo     | or example, you                                                                              | can use 2   | ·                      | , which is Google's         |      |
| email web app. Also, yo     | u can use your (                                                                             | Google acc  | ount to comp           | lete written assignments    |      |
| using 3                     | , whic                                                                                       | h lets you  | share differer         | nt types of documents on    |      |
| the internet. Your Goog     | the internet. Your Google account will also let you keep track of your daily schedule, event |             |                        | ts                          |      |
| and tasks using 4           | ·``                                                                                          | You can ev  | en watch, sha          | re, and comment on video    | OS   |
| using 5                     | You                                                                                          | r Google ad | ccount lets yo         | u use 6                     | /    |
| to help you organize an     | d share images                                                                               | with other  | people on the          | e internet. There are man   | У    |
| other services that Goo     | gle offers like 7.                                                                           |             | , whi                  | ch is Google's social net-  |      |
| work web app and 8          | , а                                                                                          | web app to  | o create your          | own website and write       |      |
| posts.                      |                                                                                              |             |                        |                             |      |

### **SCORE:** Student correctly answered \_\_\_\_ /8 vocabulary terms with \_\_\_\_\_% accuracy.

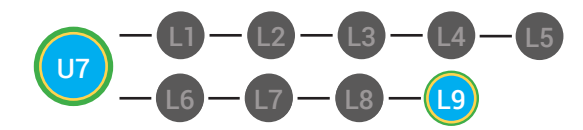

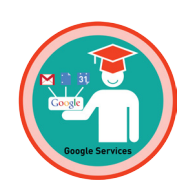

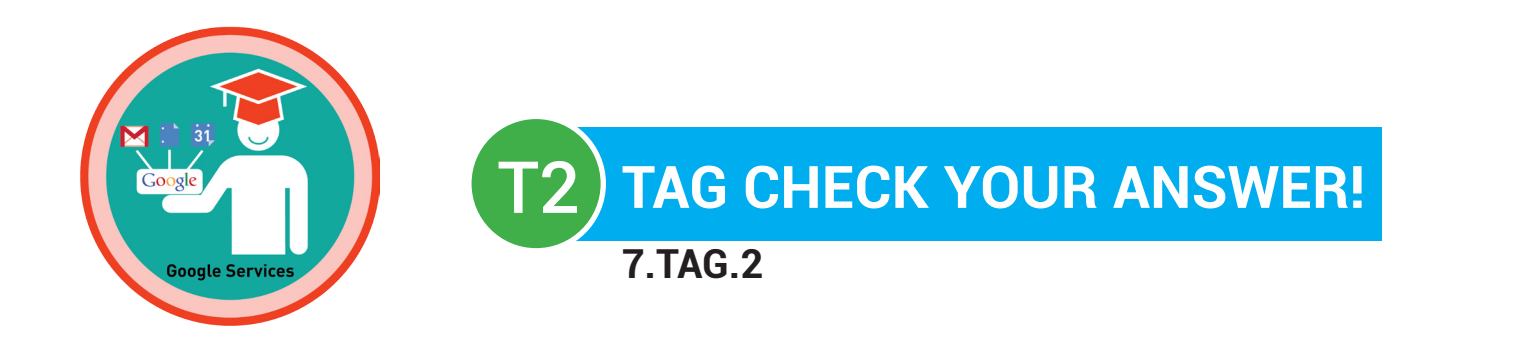

# Name: \_\_\_\_\_ Date: \_\_\_\_\_

| WORD USED:                  | IF YOU GOT IT CORRECT, CIRCLE THE DOLLAR AMOUNT:                                                                                                    | IF YOU GOT IT<br>CORRECT, ADD IT UP: |
|-----------------------------|----------------------------------------------------------------------------------------------------|--------------------------------------|
| 1) Google<br>account (\$1)  |                                                                                                    | +                                    |
| 2) Gmail (\$1)              |                                                                                                    | +                                    |
| 3) Google Docs<br>(\$1)     |                                                                                                    | +                                    |
| 4) Google<br>Calendar (\$1) |                                                                                                    | +                                    |
| 5) YouTube (\$3)            |                                                                                                    | +                                    |
| 6) Picasa Web<br>(\$4)      | THE ADDRESS OF MULTICE<br>P CONTRACT OF MULTICE<br>P CONTRACT OF MULTICE | +                                    |
| 7) Google+ (\$4)            | THE ADDRESS OF MEMORY<br>PARTY OF A DECEMBENCY<br>PARTY OF A DECEMBENCY  | +                                    |
| 8) Blogger (\$5)            |                                                                                                    | +                                    |

### DOLLARS EARNED: \$\_\_\_\_\_

**SCORE:** Student correctly answered \_\_\_\_ /8 vocabulary terms with \_\_\_\_\_% accuracy.

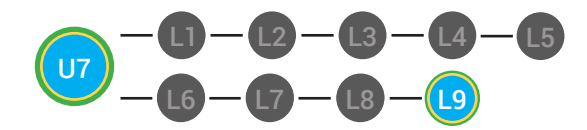

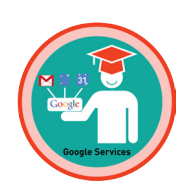

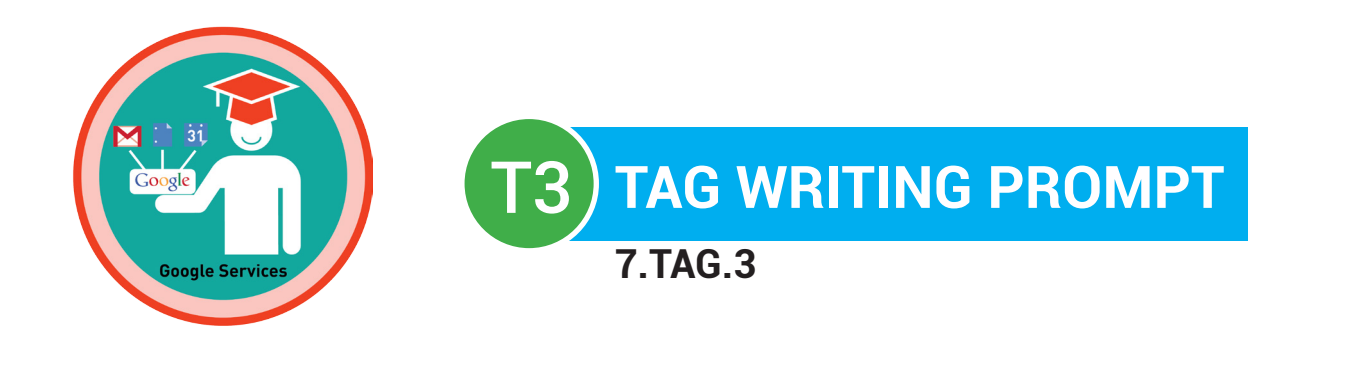

### Name: \_\_\_\_\_ Date: \_\_\_\_

A **(1. Google account/YouTube)** is a way to access and use all of Google's website applications, which stores all of your information on the internet. You can do many things with your Google account. For example, you can use **(2. Picasa Web/Gmail)**, which is Google's email web app, or website application. Also, you can use your Google account to complete written assignments using **(3. Connecting online/ Google Docs)**, which lets you share different types of documents on the internet. Your Google account will also let you keep track of your daily schedule and tasks using **(4. Google Calendar/Google Plus)**. You can even watch, share, and comment on videos using **(5. Youtube/Google Sheets)**. Your Google account lets you use **(6. YouTube/Picasa Web)**, to help you organize and share images with other people on the internet. There are many other services that Google offers like **(7. Blogger/ Google+)**, which is Google's social network web app, and **(8. Google+/Blogger)**, a web app to create your own website and write posts.

### **SCORE:** Student correctly answered \_\_\_\_ /8 vocabulary terms with \_\_\_\_\_\_% accuracy.

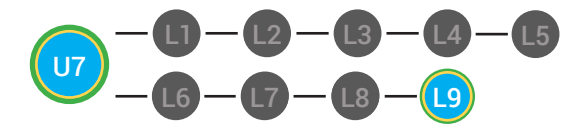

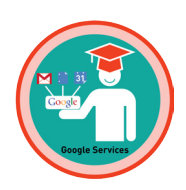

| Digitability<br>Pay to the<br>ORDER OF | DATE  Solution |
|----------------------------------------|----------------|
| Digitability<br>Pay to the<br>ORDER OF | DATE           |
| Digitability<br>PAY TO THE<br>ORDER OF | DATE           |

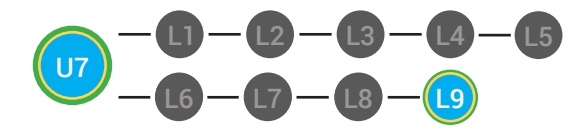

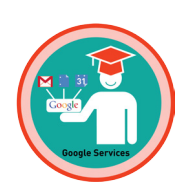

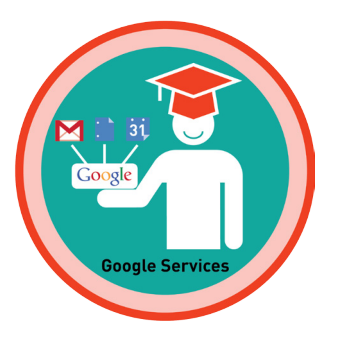

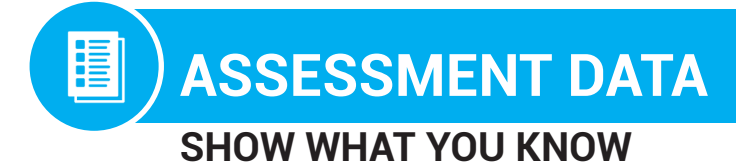

| STUDENT NAME | TIER | DATE:<br>UNIT 5 WRITING PROBE<br>SCORE | DATE:<br>UNIT 5 MATH PROBE<br>SCORE |
|--------------|------|----------------------------------------|-------------------------------------|
| Franklin M.  | 1    | 19/20 or 95%                           | 80%                                 |
| Winnie G.    | 2    | 5/8 or 63%                             | 75%                                 |
| Barkley P.   | 3    | 6/8 or 75%                             | 95%                                 |
|              |      |                                        |                                     |
|              |      |                                        |                                     |
|              |      |                                        |                                     |
|              |      |                                        |                                     |
|              |      |                                        |                                     |
|              |      |                                        |                                     |
|              |      |                                        |                                     |
|              |      |                                        |                                     |
|              |      |                                        |                                     |
|              |      |                                        |                                     |
|              |      |                                        |                                     |

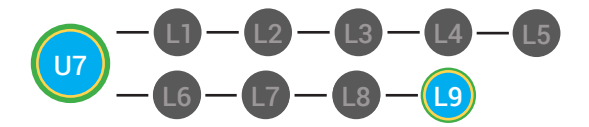

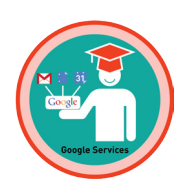

### Fill In The Blanks

- Objective Student is able to recognize the function of various Google Internet applications.
  - Student is able to identify different Google services and when to use them.

### **Differentiated Activity**

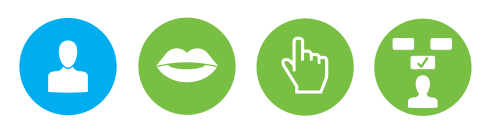

### **Materials**

Fill In The Blanks Worksheet, 27 Google Services Icons

### **Activity Description**

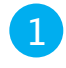

3

Print the Fill In The Blank Worksheet and the Google services icon sheet.

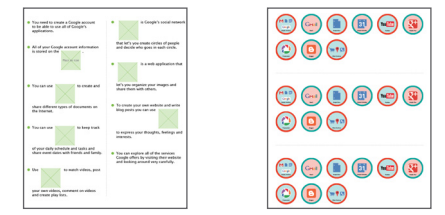

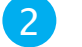

4

Cut out each of the google icons.

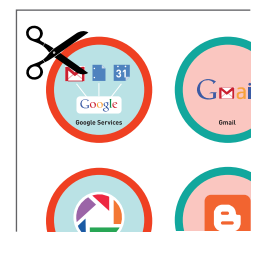

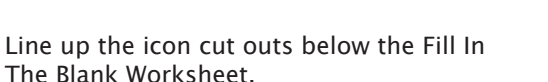

Ask the learner to complete the sentence by moving the appropriate google service icon into the blank space that best completes the sentence.

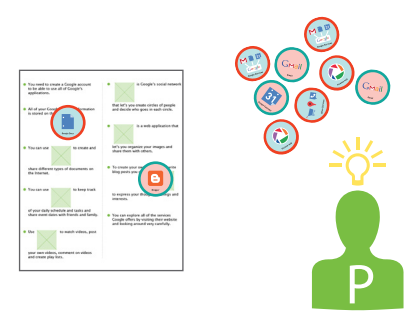

The Blank Worksheet.

🖞 The "mad-libs" should be taken from the scrtipt so the exact langague is being repurposed here.

Please refer to your supplemental guide for support on reinforcement and prompting.

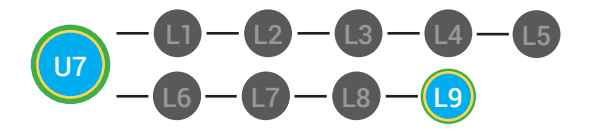

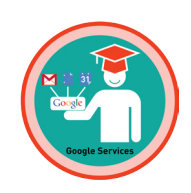

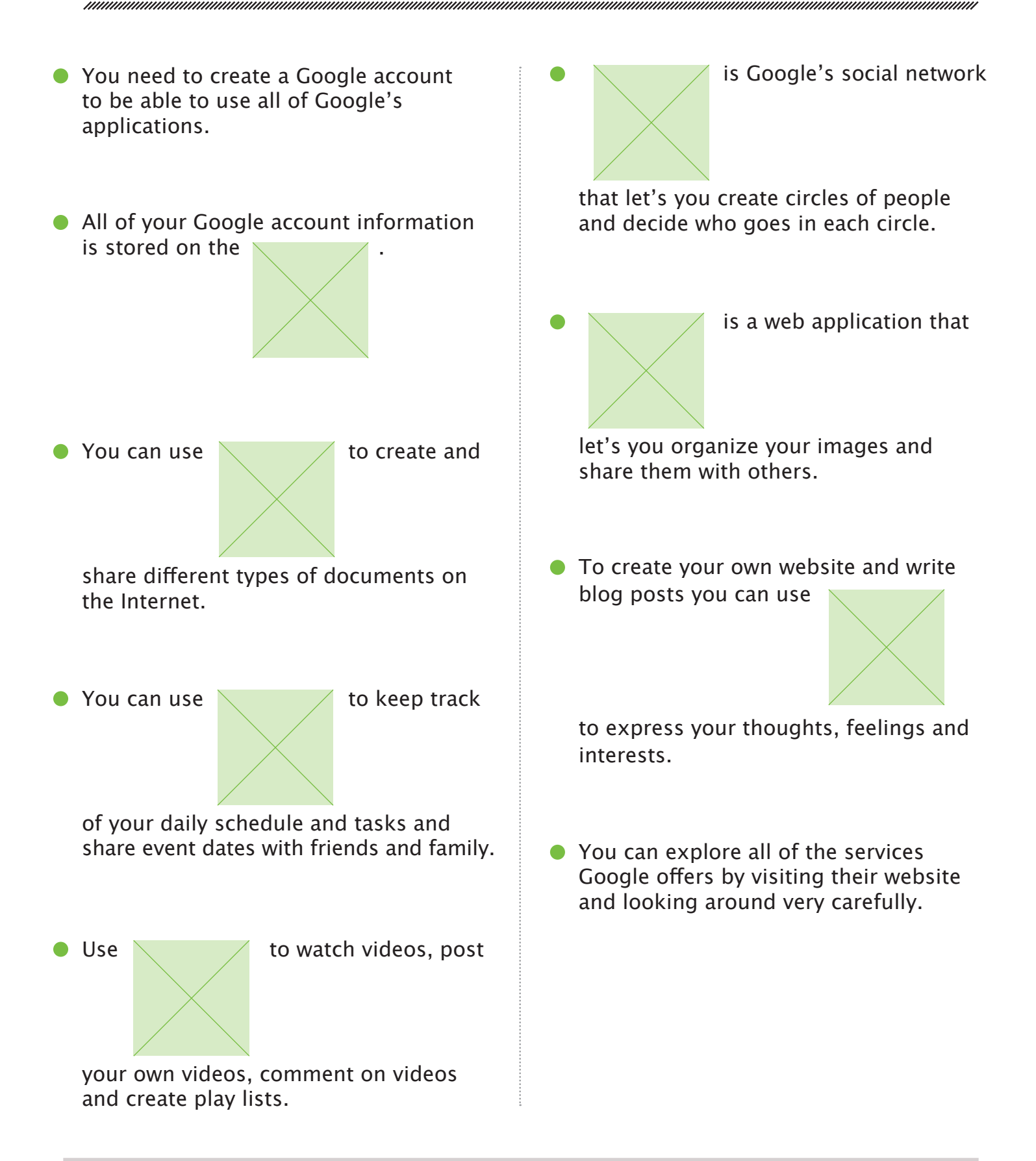

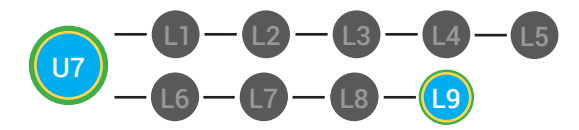

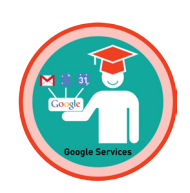

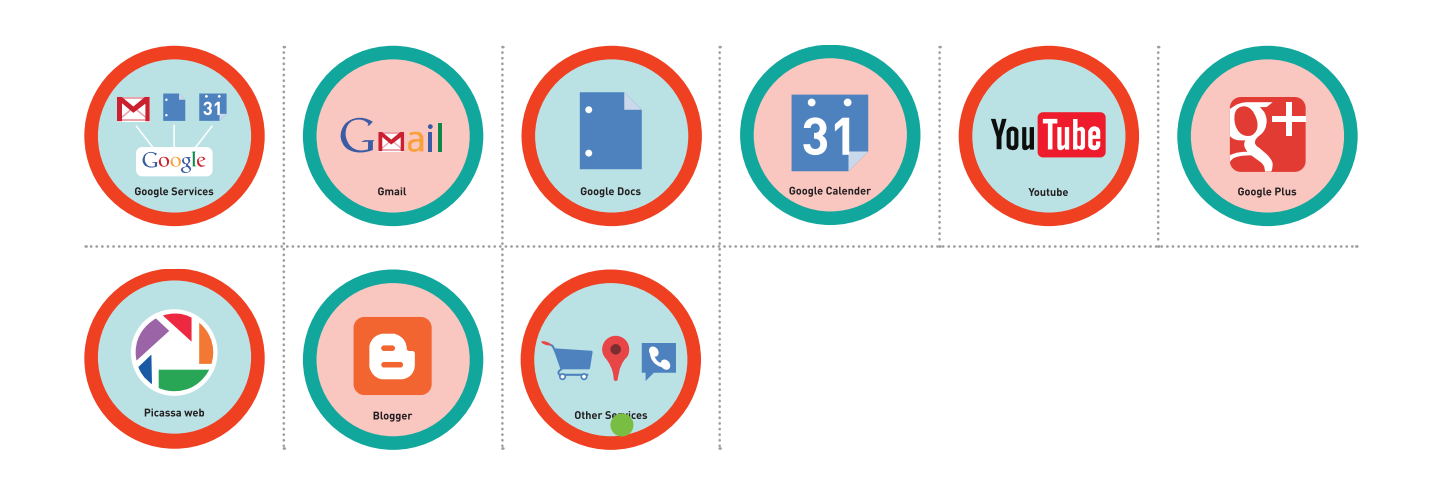

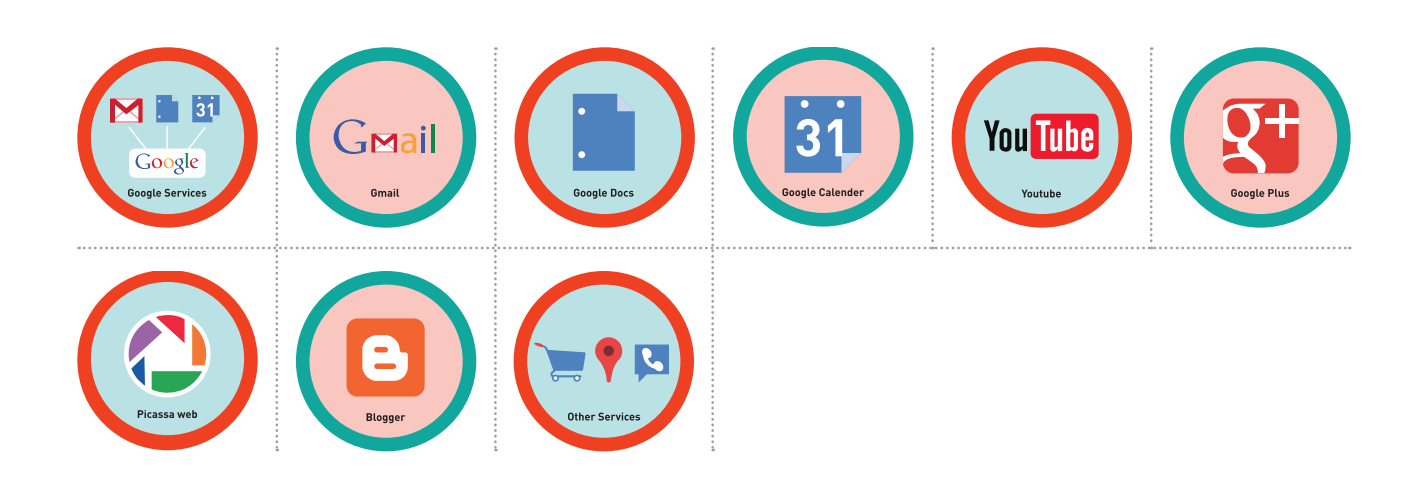

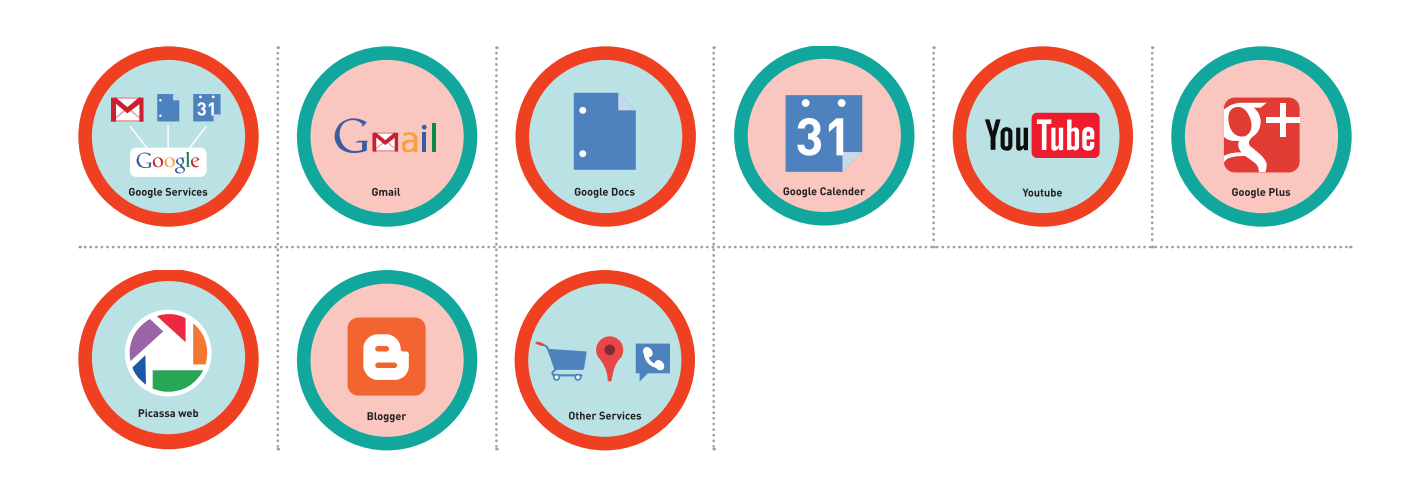

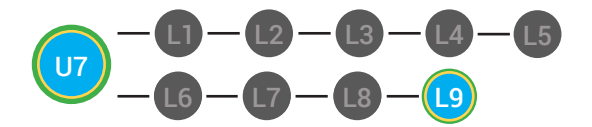

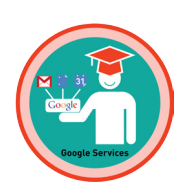

### What am I? V1

**Objective** Student is able to recognize the function of various Google Internet applications.

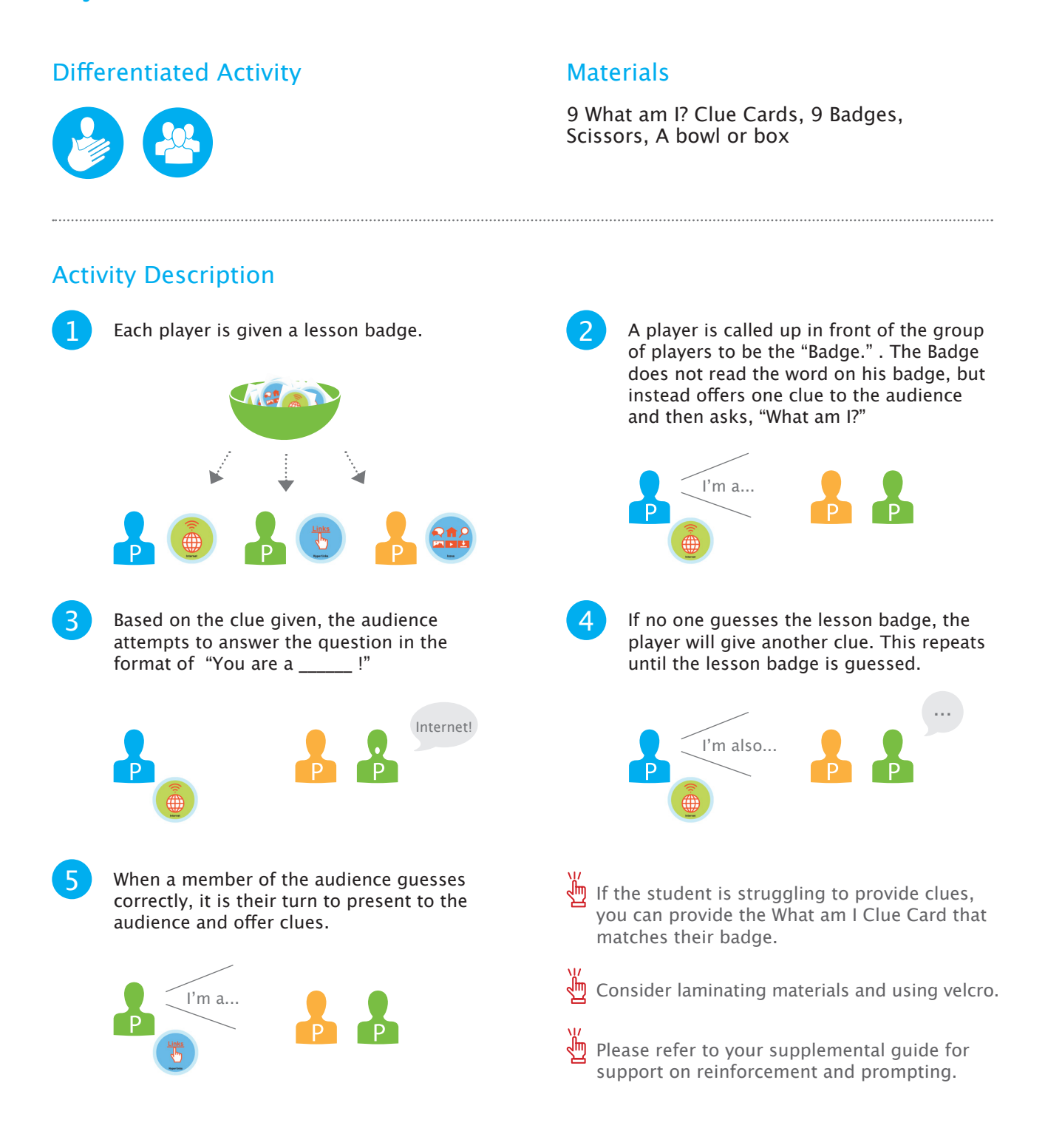

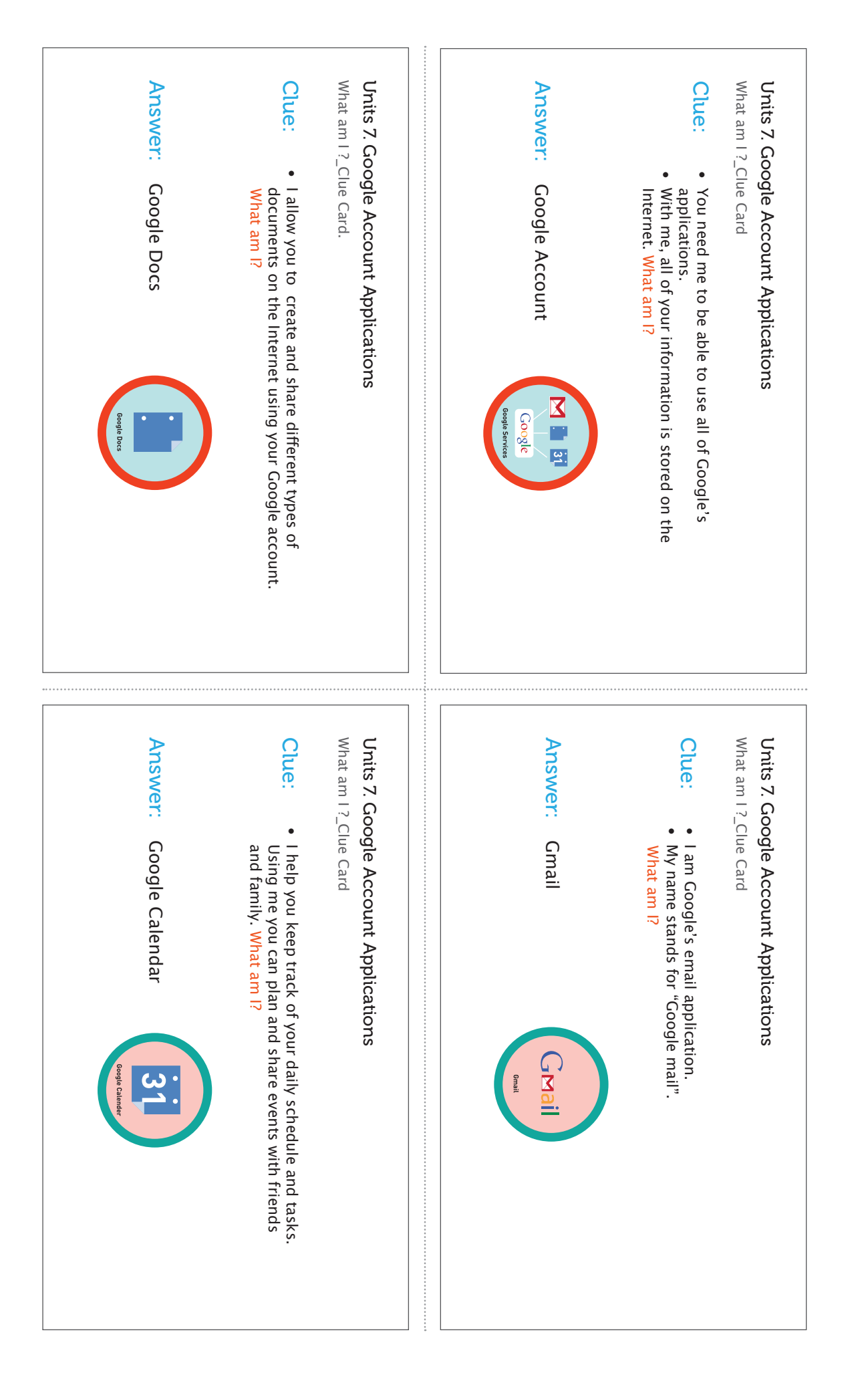

# Units 7. Google Account Applications\_What am I? Clue Cards 1

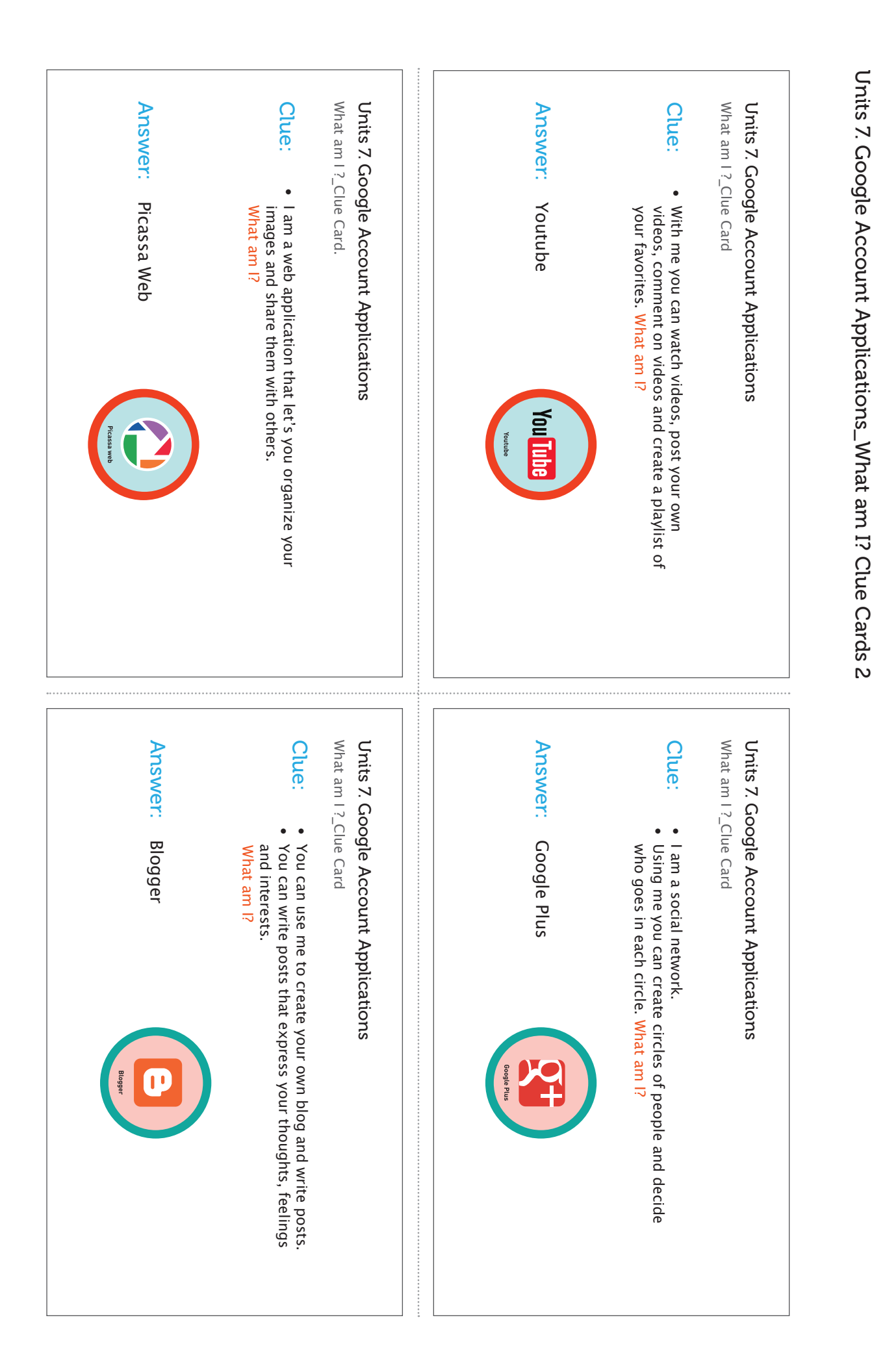

Units 7. Google Account Applications\_What am I? Clue Cards 3

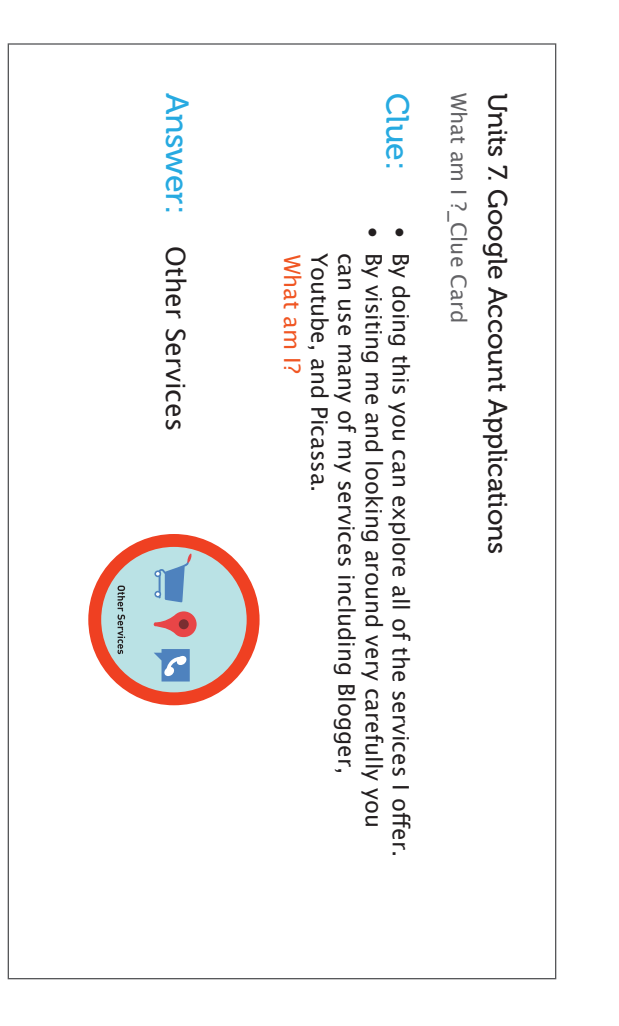

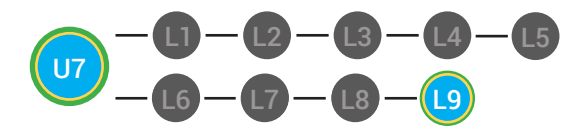

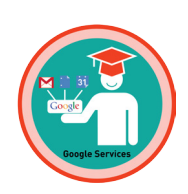

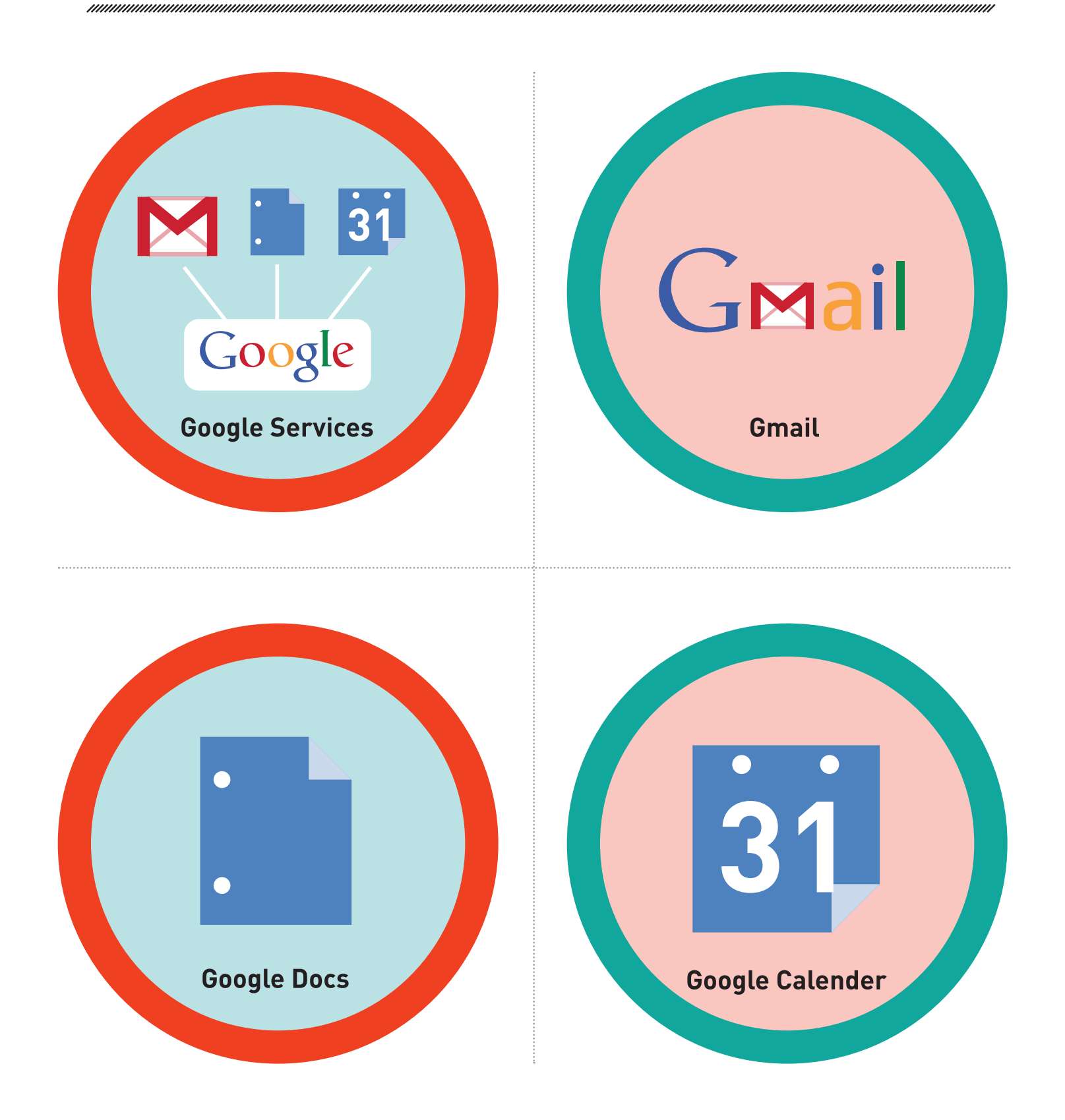

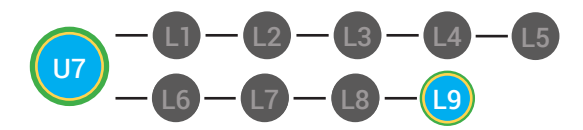

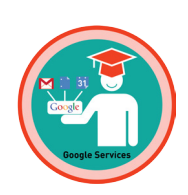

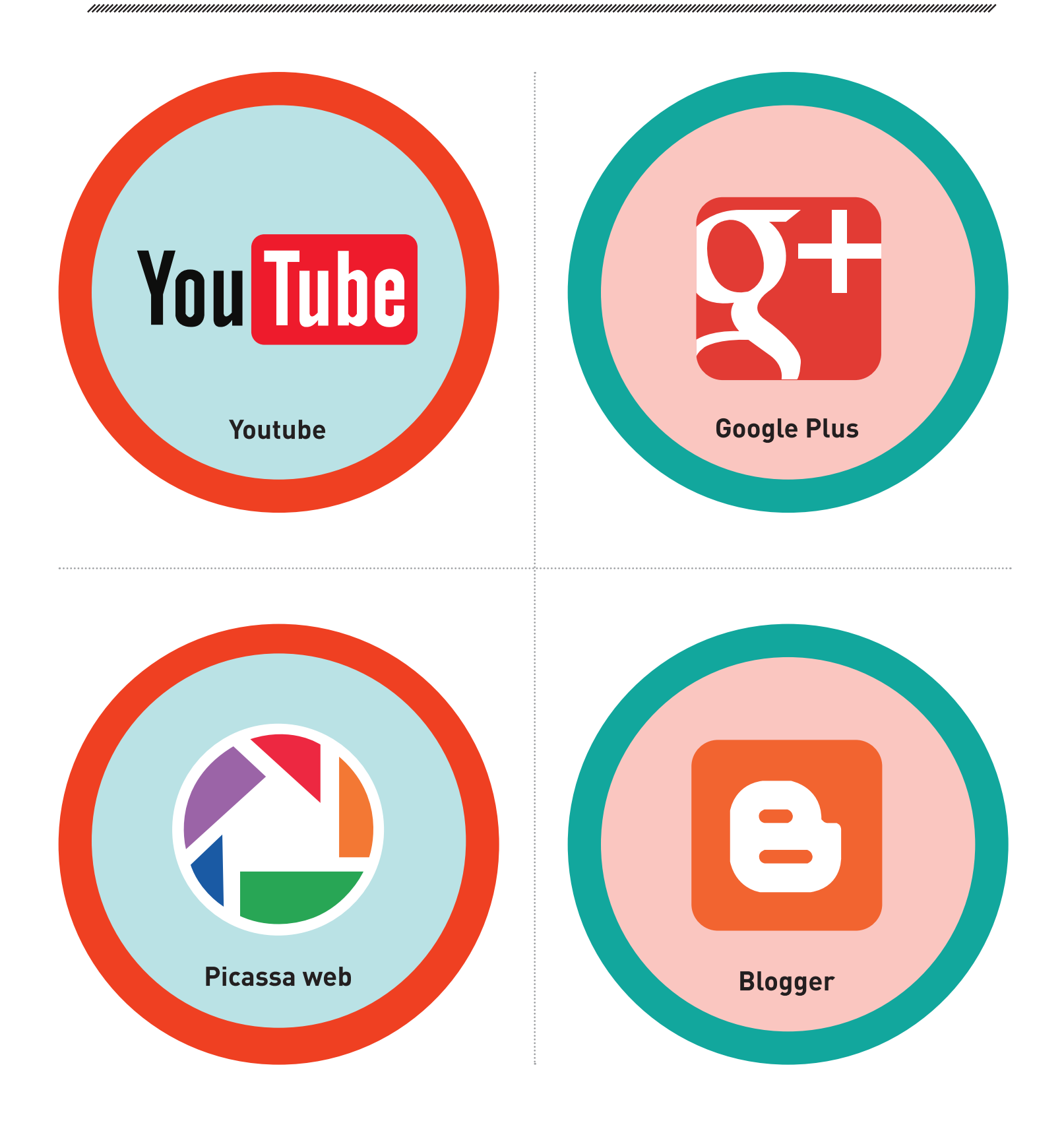

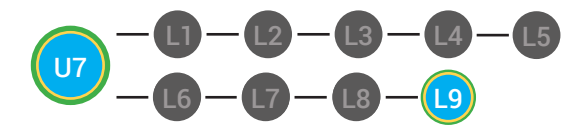

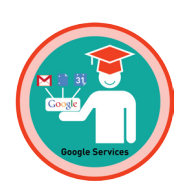

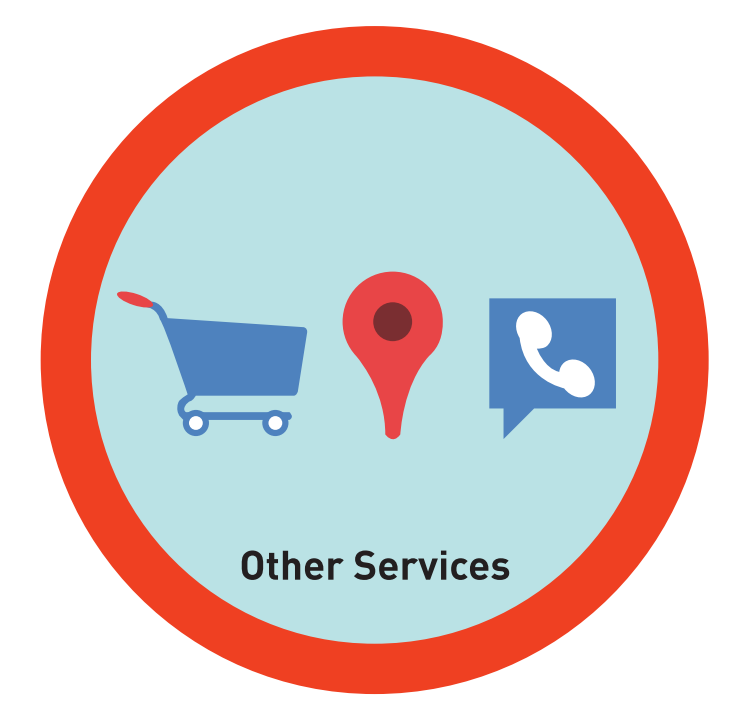

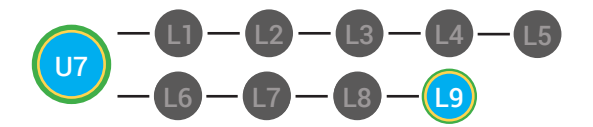

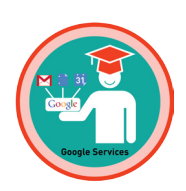

### What am I? V2

**Objective** Student is able to recognize the function of various Google Internet applications.

### **Differentiated Activity Materials** 9 What am I? Clue Cards, 9 Badges, Scissors, A bowl or box **Activity Description** Players are each given a lesson badge. 2 Instead, the card must be put on the However, in this version, players do NOT player's body where they can not see look at their badges. it. Students are paired or put into small groups. Forehead Back Each player takes a turn giving the Shower a 3 One member of the group is assigned 4 clue. When the Shower guesses which badge to be the "Shower."The shower presents they are wearing, they can remove their their lesson badge and asks the group or partner, "What am I?" badge and hang it on an approved surface for everyone to see. What am I? You are a... Consider laminating materials and using velcro. 5 Then, a new Shower is assigned and learners repeat step 4 until every shower has had a chance to guess their badge. Please refer to your supplemental guide for support on reinforcement and prompting.

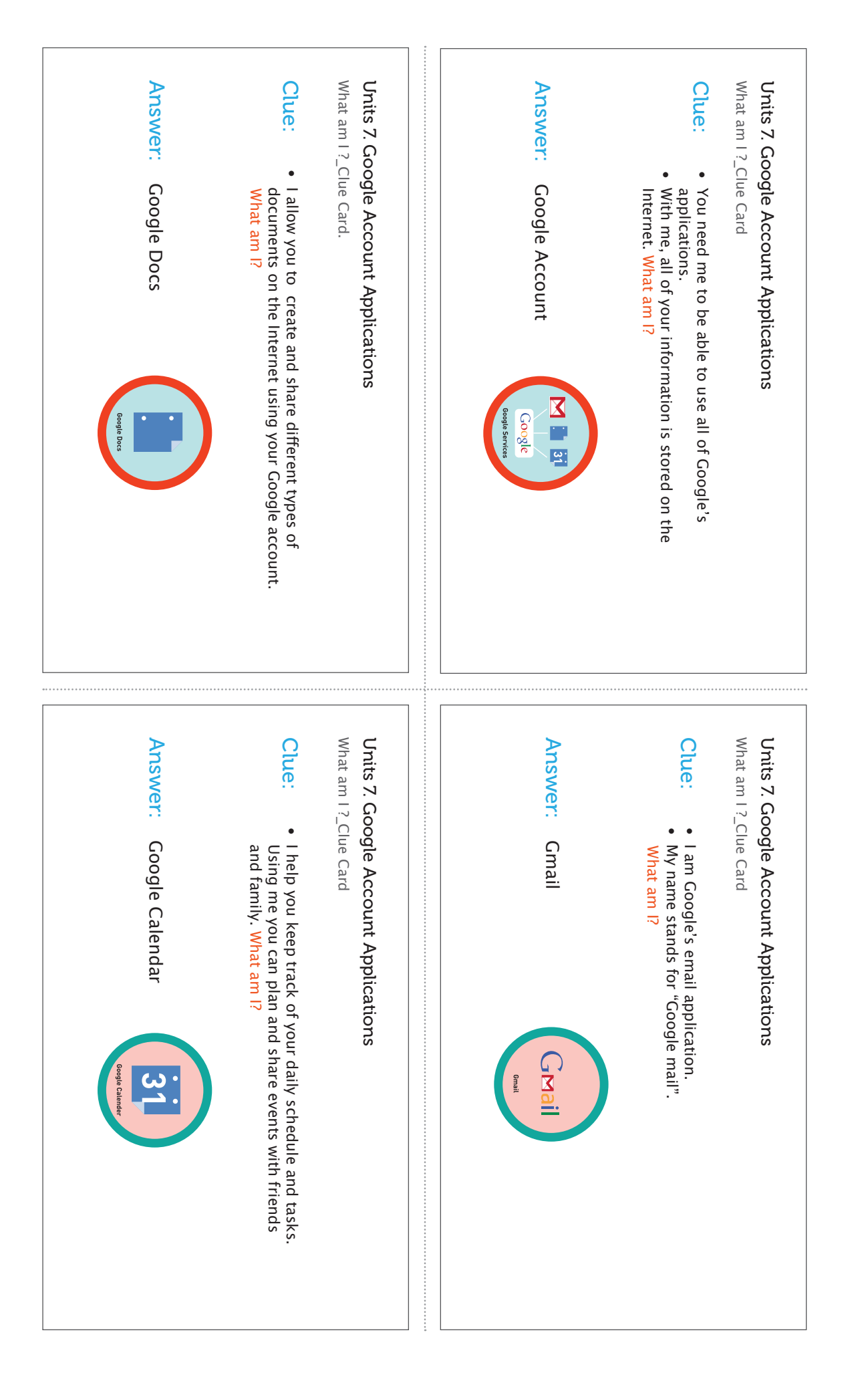

# Units 7. Google Account Applications\_What am I? Clue Cards 1

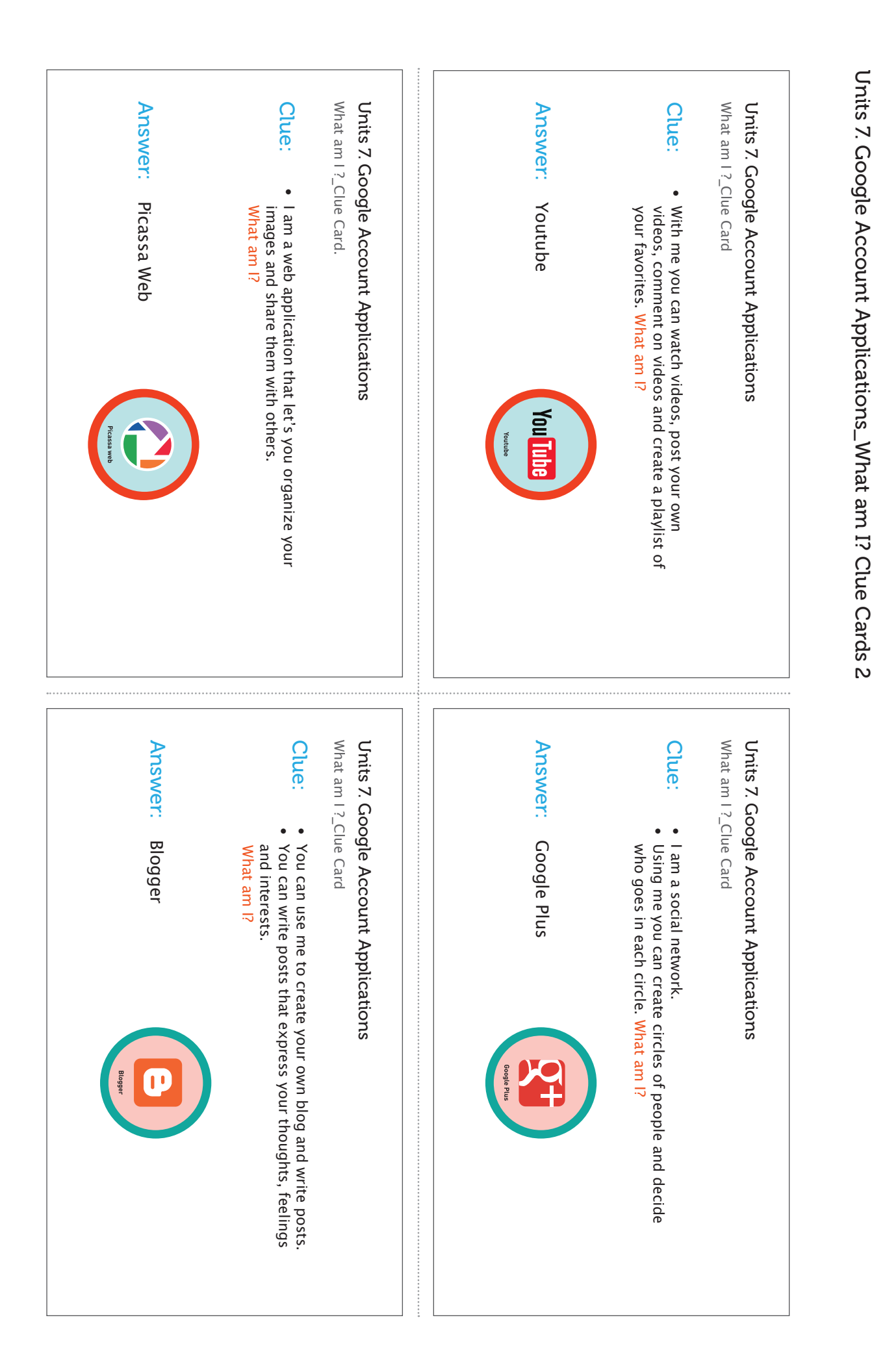

Units 7. Google Account Applications\_What am I? Clue Cards 3

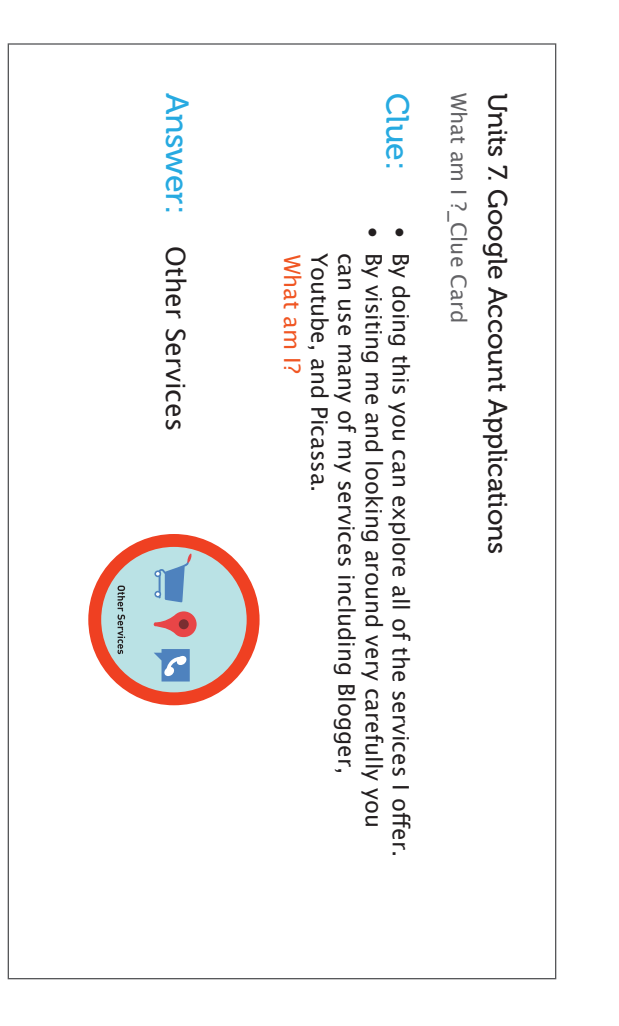

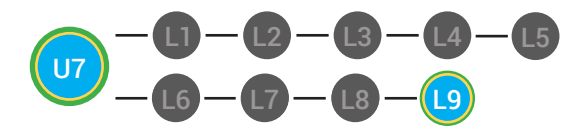

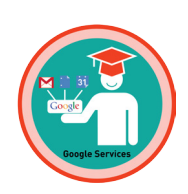

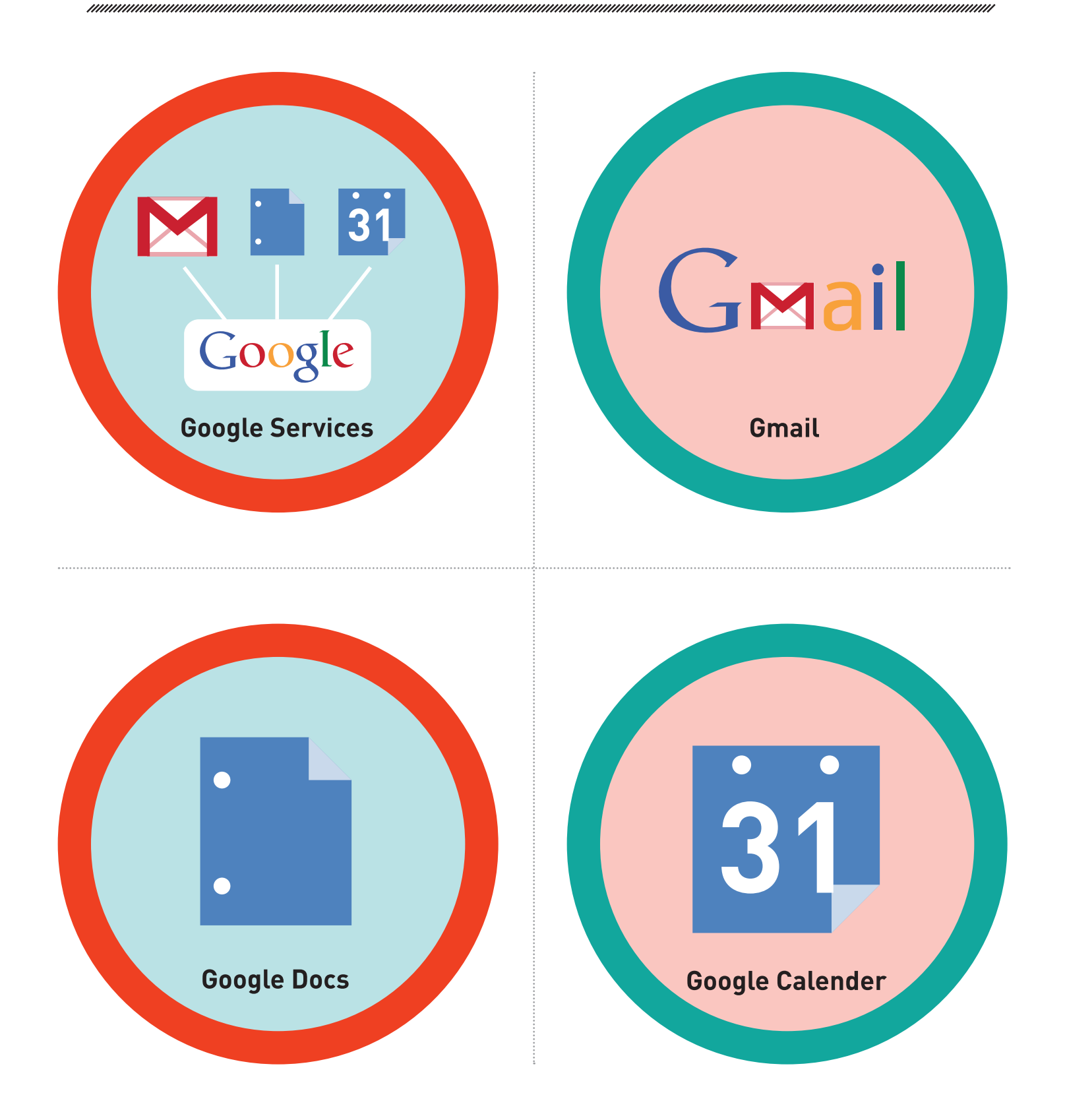

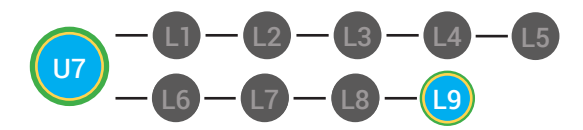

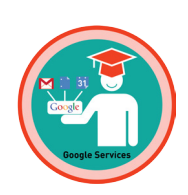

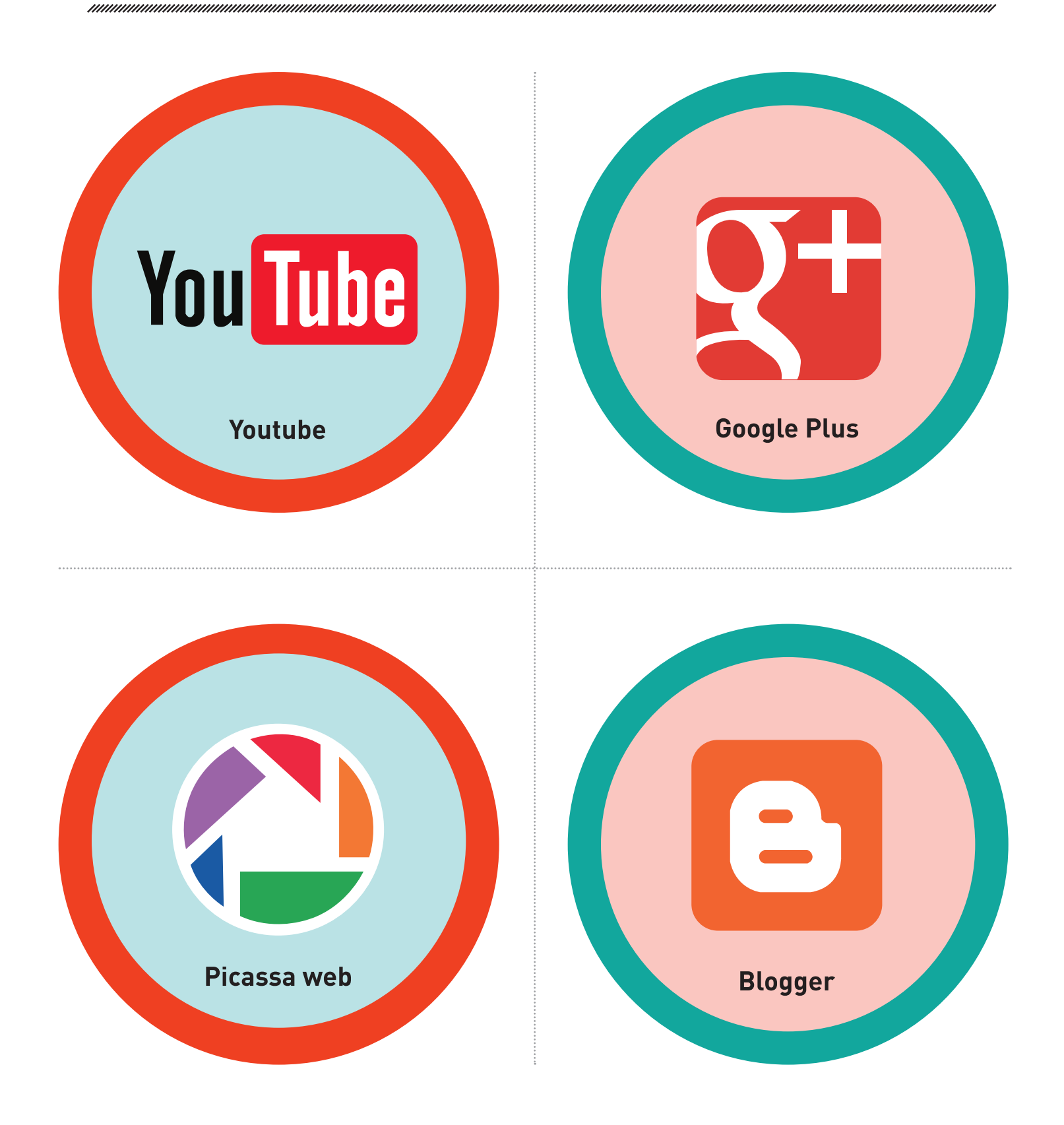

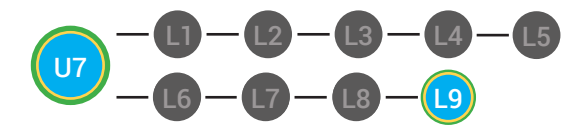

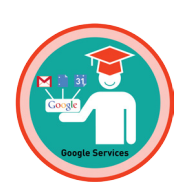

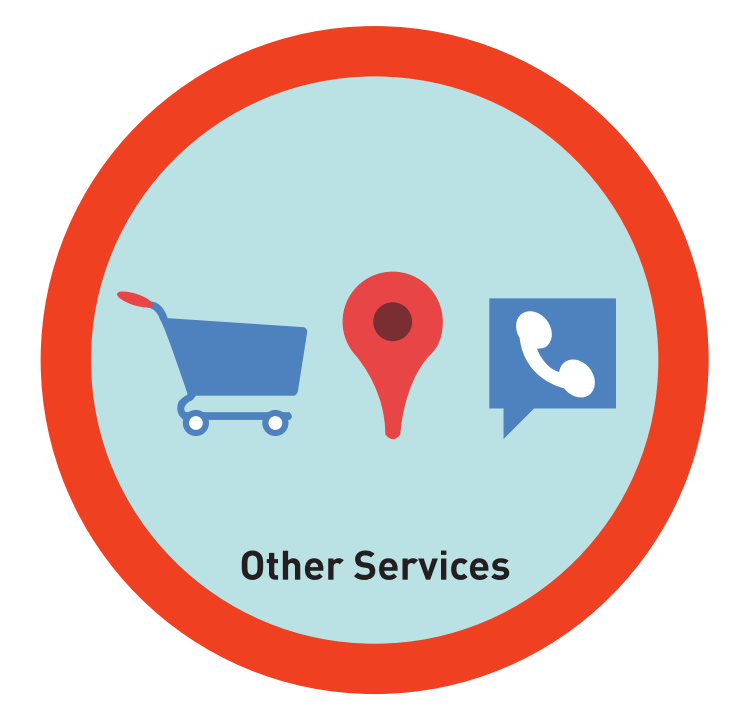

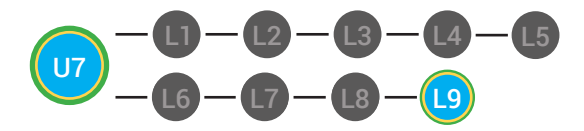

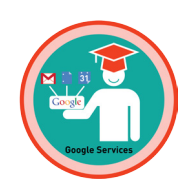

Pre-Implementation Assessment Data

### Test Administrator: \_

| tudent: Age:                                         |
|------------------------------------------------------|
| pecial Education<br>Classification:                  |
| erbal Ability                                        |
| less than 4 words complete sentences                 |
| ] 4–5 words / fragment 🗌 age–appropriate<br>language |
| eading Comprehension                                 |
| on or above grade level                              |
| 1-2 years below grade level                          |
| 3-4 years below grade level                          |

more than 4 years below grade level

### Directions:

Administer the Pre-Implementation Assessment Data Form and the Student Assessment to determine the baseline knowledge of the student. Place the Student Assessment Form in front of the student. To allow the student to focus on one question at a time, consider covering a portion of the page.

Speak the question Statements marked with a Q to prompt the student. The student may speak, point or circle their answer. If the student gives the correct answer as their first response, mark a 1 in the score box. If the student gives an incorrect answer as their first response, mark a 0 in the score box. At the end of the assessment, add the number of correct answers and mark it in the total correct answers box at the bottom of the Data Form.

### Unit 8. Popular Icons

Student will be able to identify and understand the function of popular internet icons.

#### TRIAL 1

| Q What can a search icon help you do?                                                        |                                                                 |  |  |  |
|----------------------------------------------------------------------------------------------|-----------------------------------------------------------------|--|--|--|
| a. delivery mail<br>b. create lyrics to a song<br>c. help you find things on the internet    | Enter 1 for a correct answer<br>Enter 0 for an incorrect answer |  |  |  |
| • Acceptable answer: c.                                                                      |                                                                 |  |  |  |
| • Student answered in: 🗌 less than 4 words                                                   | complete sentence                                               |  |  |  |
| 4–5 words / fragment                                                                         | age-appropriate language                                        |  |  |  |
| TRIAL 2                                                                                      |                                                                 |  |  |  |
| Q Where can you find a search icon on the internet?                                          |                                                                 |  |  |  |
| a. photo shop and field box<br>b. browser window, websites and search engine<br>c. face time | Enter 1 for a correct answer                                    |  |  |  |
| • Acceptable answer: b.                                                                      |                                                                 |  |  |  |
| • Student answered in: 🗌 less than 4 words                                                   | complete sentence                                               |  |  |  |
| 4-5 words / fragment                                                                         | 🗌 age-appropriate language                                      |  |  |  |

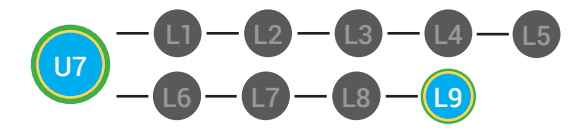

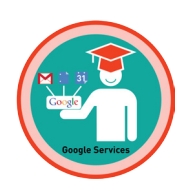

| TRIAL 3                                                                                                    |                                                                        |
|----------------------------------------------------------------------------------------------------|------------------------------------------------------------------------|
| Q Which symbol is used in email and social networkin                                                                                                    | g?                                                                     |
| a. +<br>b. @<br>c. %                                                                                                    | Enter 1 for a correct answer<br>Enter 0 for an incorrect answer        |
| • Acceptable answer: b.                                                                                                    |                                                                        |
| • Student answered in: 🗌 less than 4 words                                                                                                    | complete sentence                                                      |
| 4-5 words / fragment                                                                                                    | age-appropriate language                                               |
| TRIAL 4                                                                                                    |                                                                        |
| Q When you compose an email and send an attachment as an attachment?                                                                                                    | nt with it, what might you be sending                                  |
| a. picture, video or other type of digital file<br>b. menu bar<br>c. field box and search engine                                                                                                    | Enter 1 for a correct answer                                           |
| • Acceptable answer: a.                                                                                                    | Enter 0 for an incorrect answer                                        |
| • Student answered in: 🗌 less than 4 words                                                                                                    | complete sentence                                                      |
| 4–5 words / fragment                                                                                                    | age-appropriate language                                               |
| TRIAL 5                                                                                                    |                                                                        |
| Q Which icon represents a hyperlink?                                                                                                    |                                                                        |
| a. paper clip<br>b. hyperlink<br>c. sarfari                                                                                                    | Enter 1 for a correct answer                                           |
| • Acceptable answer: b.                                                                                                    |                                                                        |
| • Student answered in: 🗌 less than 4 words                                                                                                    | complete sentence                                                      |
| 4-5 words / fragment                                                                                                    | age-appropriate language                                               |
| Unit 8 Total score :                                                                                                    |                                                                        |
| Enter the number of correct answers.                                                                                                    | total correct answers                                                  |
| When the student completes this unit in the<br>learning system, you will receive their score<br>for completing the unit's objective. You can<br>compare their baseline score and the progress<br>made to determine the student growth. | Total correct 1= 20%<br>answers: 2= 40%<br>3= 60%<br>4= 80%<br>5= 100% |

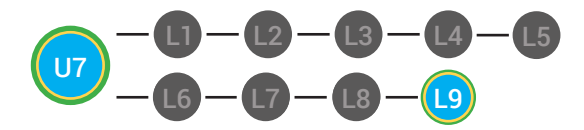

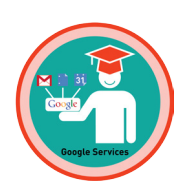

Student Assessment

### Student:

| Name: | Age: |  |
|-------|------|--|
|       |      |  |

### Unit 8. Popular Icons

Student will be able to identify and understand the function of popular internet icons.

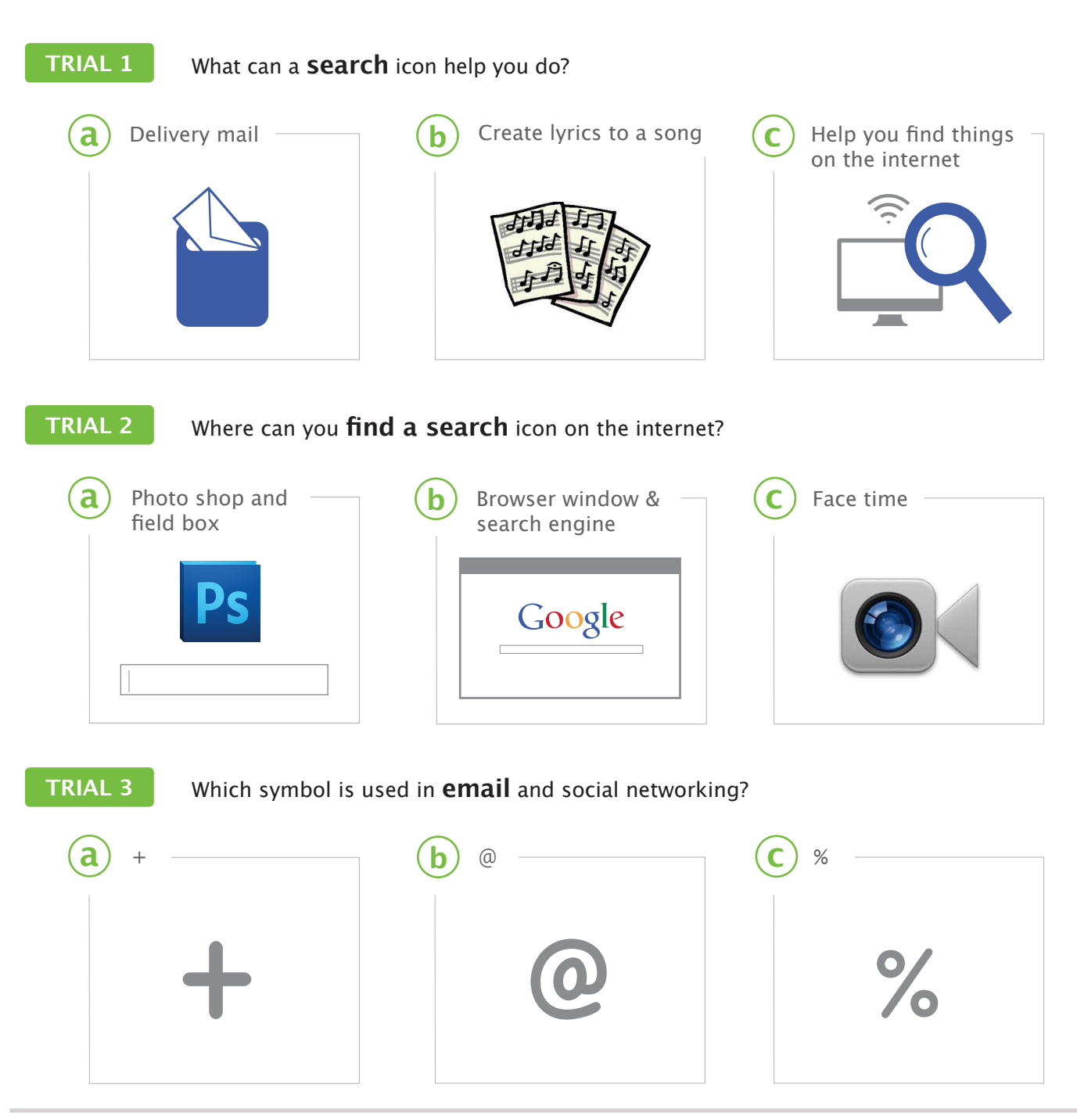

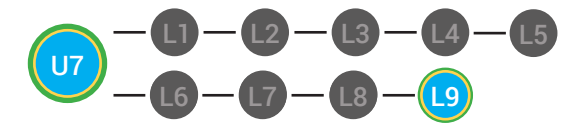

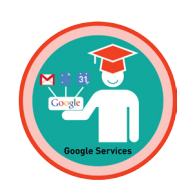

TRIAL 4

When you compose an email and send an **attachment** with it, what might you be sending as an attachment?

| Picture, video or other type of digital file | <b>b</b> Menu bar                   | C Field box and search engine |
|----------------------------------------------|-------------------------------------|-------------------------------|
|                                              | — □ ×<br>Home Profile Videos Photos | Google                        |

TRIAL 5

Which icon represents a **hyperlink**?

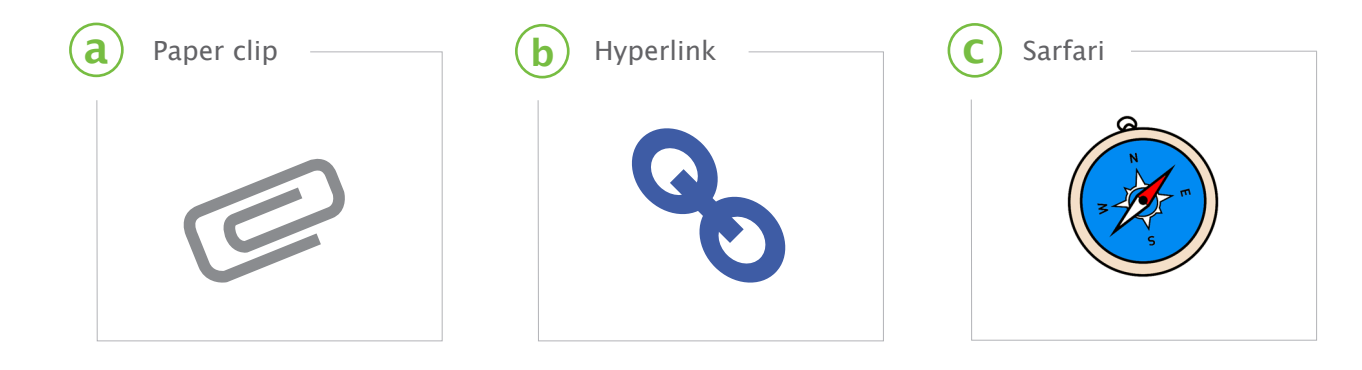

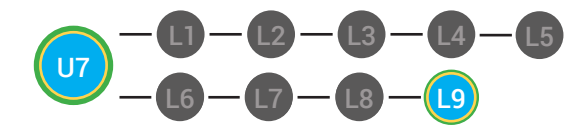

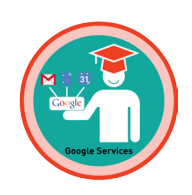

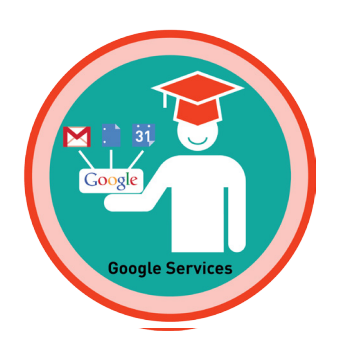

# **MY DIGITABILITY EARNINGS TRACKER**

### Unit 7 Google! | 7.9.8

**DIRECTIONS:** Keep this page safe! After each lesson, mark down the date and the dollars you earned.

# Name:

|                                         | DATE: | DOLLARS EARNED: |
|-----------------------------------------|-------|-----------------|
| LESSON 1:<br>CONNECTING                 |       |                 |
| LESSON 2:<br>CONNECTING WITH EMAIL      |       |                 |
| LESSON 3:<br>CONNECTING WITH CHAT       |       |                 |
| LESSON 4:<br>CONNECTING WITH VOICE CHAT |       |                 |
| LESSON 5:<br>CONNECTING WITH VIDEO CHAT |       |                 |
| LESSON 6:<br>STREAMING MEDIA            |       |                 |
| LESSON 7:<br>SOCIAL NETWORKS            |       |                 |
| LESSON 8:<br>THE LIKE BUTTON            |       |                 |
| LESSON 9:<br>CONNECTING WITH BLOGS      |       |                 |
| LESSON 10:<br>MASTER BADGE              |       |                 |

### **TOTAL DOLLARS EARNED:**